# ZE.web Version 6.1

# Anwenderhandbuch

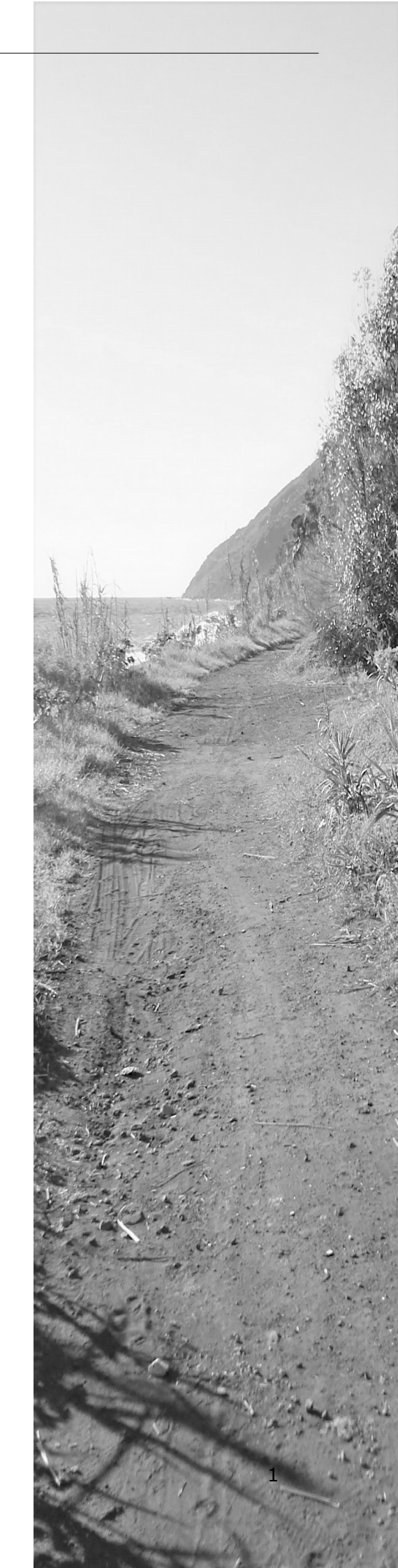

# Inhaltsverzeichnis

| 1. | Einleitung                                                       | 4    |
|----|------------------------------------------------------------------|------|
| 2. | Startseite: Login / Buchen                                       | 5    |
| 3. | Formular Monat                                                   | 7    |
|    | 3.1.1. Ampelkonto                                                | 8    |
|    | 3.2. Buchungen Einfügen, löschen oder abändern                   | 9    |
|    | 3.2.1. Gehen mit Status                                          | . 10 |
| 4. | Formular Kontenanzeige                                           | .11  |
| 5. | Formular Jahresübersicht                                         | . 12 |
|    | 5.1. Anträge (Erweiterung Workflow)                              | . 12 |
|    | 5.1.1. Antrag erstellen                                          | .13  |
|    | 5.1.2. Antrag löschen                                            | . 14 |
|    | 5.1.3. Status eines Antrages                                     | . 14 |
|    | 5.1.4. Antrag als Gelesen markieren                              | . 14 |
|    | 5.1.5. Antrag stornieren                                         | . 14 |
| 6. | Genehmigen                                                       | . 15 |
|    | 6.1. Anträge genehmigen                                          | . 15 |
|    | 6.2. Buchungen genehmigen                                        | . 16 |
| 7. | Projekte                                                         | . 18 |
|    | 7.1. Projektkorrektur                                            | . 18 |
| 8. | Listen                                                           | . 19 |
| 9. | Tableau                                                          | . 20 |
| 10 | ). Passwort                                                      | . 20 |
| 11 |                                                                  | .21  |
|    | 11.1. Personaldaten bearbeiten                                   | .21  |
|    | 11.2. Buchungen                                                  | . 22 |
|    | 11.2.1. Tagessicht                                               | .22  |
| 12 | 2. Konfiguration / Installation / Aufruf im Browser              | .24  |
|    | 12.1. Einrichten von ZE.web                                      | .24  |
|    | 12.2. Konfigurieren über ZEweb_Konf_XX.exe                       | .24  |
|    | 12.2.1. Monatsansicht / Buchungsanzeige / Buchungskorrekturen    | .25  |
|    | 12.2.2. Kontenanzeige                                            | .26  |
|    | 12.3. Workflow freischalten                                      | .27  |
|    | 12.3.1. Workflow für einen Abwesenheitsgrund parametrieren       | .28  |
|    | 12.3.2. Benachrichtigungstext der im Workflow generierten eMails | .31  |
|    | 12.3.3. Abwesenheiten                                            | .31  |
|    | 12.4. Kontenanzeige                                              | . 32 |
|    | 12.5. Kostenstellen korrigieren                                  | . 32 |
|    | 12.6. Personal (nicht _BT)                                       | . 32 |

| 12.7. Berechtigungen auf Mitarbeiterebene                       |    |
|-----------------------------------------------------------------|----|
| 12.7.1. Aufruf ZE.web                                           |    |
| 12.7.2. Sichere Kommunikation über OpenSSL Zertifikat (TLS/SSL) | 33 |
| 12.7.3. Layout anpassen                                         | 34 |
| 12.7.4. Personalisierte Listen und Tableaus                     | 34 |

#### 1. Einleitung

ZE.web ist ein Programm zur selbstständigen Datenpflege durch den Mitarbeiter. Es ist webbasiert und kann mit den meisten Browsern verwendet werden. Zusätzlich kann es über viele Smartphones und PDA mit Verbindung zum Internet bedient werden. Die Eingangsseite (Buchungsmaske ist mit einem Seitenverhältnis von 3:2 besonders geeignet zur mobilen Erfassung von Buchungen, Kostenstellen und Projektbuchungen.

Je nach Konfiguration kann der Mitarbeiter direkt im Web-Browser buchen wie an einem Hardware Terminal, sowie seine Buchungen und Zeitkonten einsehen.

Mit der Erweiterung Workflow besteht zudem die Möglichkeit Urlaubsanträge, oder andere Abwesenheiten als Antrag, zu versenden. Diese werden dann über ein programmierbares Genehmigungsverfahren direkt in das System eingebucht.

# 2. Startseite: Login / Buchen

Der Mitarbeiter identifiziert sich durch seine Ausweis- Nr. und, falls in den Stammdaten angegeben, den Pincode. Durch einen Klick auf den "Login" Button gelangen Sie in die Mitarbeiterdaten.

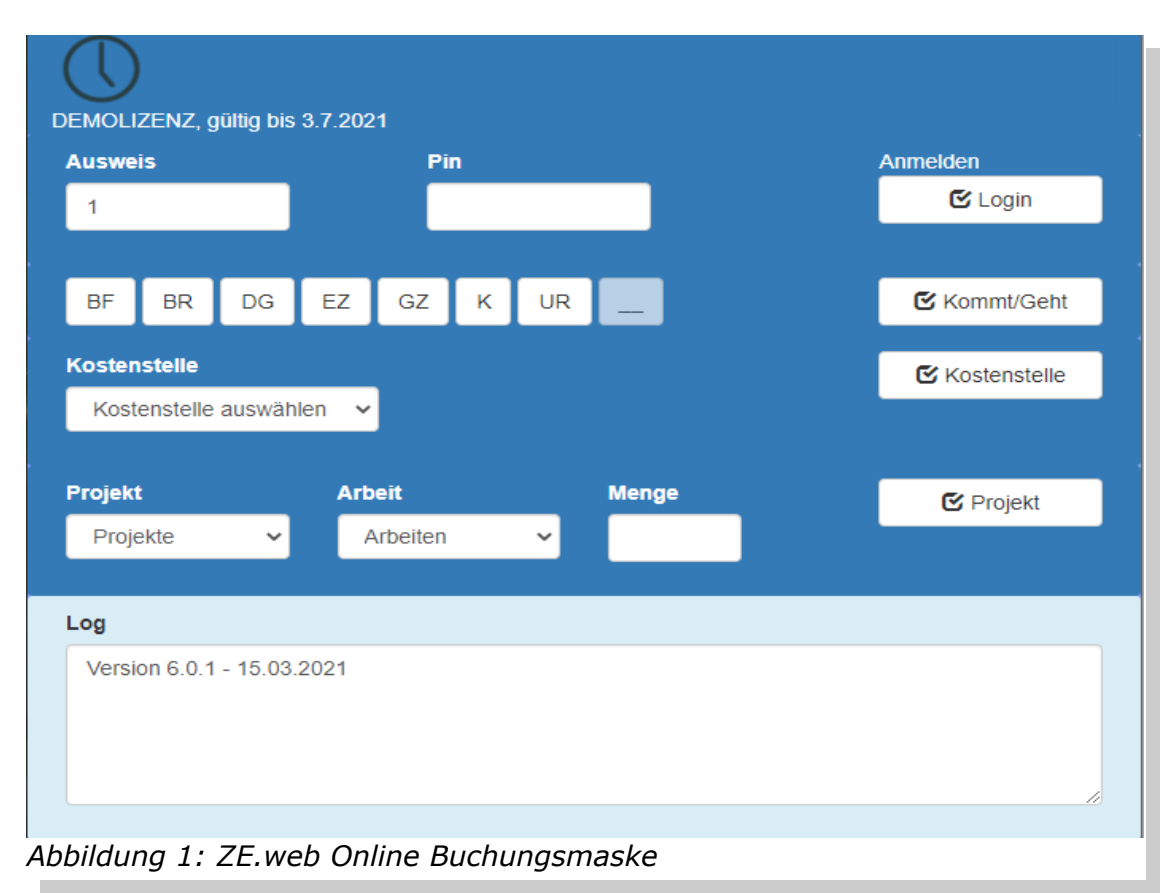

Durch einen Klick auf die Taste Kommt/Geht wird eine Zeiterfassungsbuchung erstellt. Bitte beachten Sie die Meldung im Infobereich unten.

Freigegebene Abwesenheiten werden direkt als Kommt/Geht Buchung mit Status gebucht.

Falls in der Konfiguration Kommt/Geht buchen gesperrt ist, aber buchbare Abwesenheitsgründe vorhanden sind, wird bei Klick auf einen Status-Button eine Buchung Ganztags-Status erzeugt.

Nach Auswahl einer Kostenstelle wird durch einen Klick auf die Taste Kostenstelle eine Kostenstellenbuchung erstellt.

Projekte werden auf entsprechende Weise durch Auswahl von Projekt – Arbeit – Menge mit anschließendem Klick auf auf die Taste Projekt erstellt.

Über den Button Login erreichen Sie den internen Bereich, in dem Sie z.B. Ihre Buchungen und Konten einsehen können.

Optional kann ein Nachrichtenfeld eingeblendet werden. Dieses kann für beliebigen Text verwendet werden. Ein Textfeld pro Tag. Da sowohl der Mitarbeiter, als auch der Bearbeiter (in WEB-Personaldaten) den Text editieren kann, können so Nachrichten in beide Richtungen ausgetauscht werden.

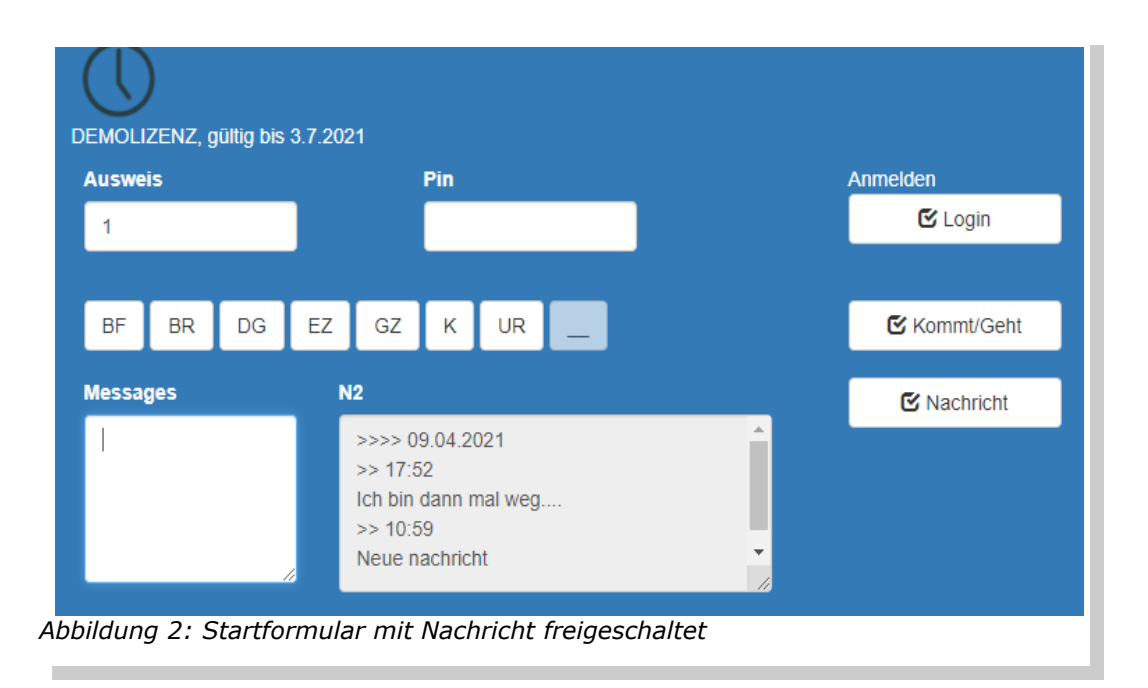

Nachrichten können nicht gelöscht oder verbessert werden, damit nachvollziehbar bleibt, wer was wann geschrieben hat. Eine Nachricht wird immer angehängt.Die neue Nachricht muss in das Feld neben dem Button Nachricht eingegeben werden. Mit Betätigen des Buttons Nachricht wird die Nachricht gespeichert. Ist das Eingabefeld leer werden bei gültiger Anmeldung die Nachrichten im unteren Feld angezeigt (letzte 7 Tage).

#### 3. Formular Monat

Alle Formulare sind in Navigationsbereich (oben) und den Datenbereich gegliedert. Ist eine Header Datei (head.jpg) hinterlegt, wird diese oben eingeblendet. Header und Navigationsbereich sind in allen Formularen identisch.

Im Formular Monat erhalten Sie einen schnellen Überblick über die gebuchten Zeiten im ausgewählten Monat. Mit dem Datums- Navigator können Sie den gewünschten Monat auswählen. Änderungen an Buchungen können hier nicht vorgenommen werden.

| (        | $\bigcirc$    |                         |              |        |            |        |         |          |                              |         |
|----------|---------------|-------------------------|--------------|--------|------------|--------|---------|----------|------------------------------|---------|
|          |               | t Kastan Ishasibasi     | abt) [Lister | Anta   | no. Rusk   |        | Tablaau | Preielde | REP-Onlinenten Rinnerten I   | fa Baa  |
| IVI      | onatsansion   | Conten Janresubersi     | unit Lister  | Anua   | je Buci    | lungen | Tableau | Frojekte | [PEP.Oninepian] [Pincode] [1 | lio bee |
|          |               |                         |              |        |            |        |         |          |                              |         |
| Bu       | ichungen / Ta | g                       |              | Häring | g, Richard |        |         |          |                              |         |
|          |               |                         |              |        |            |        |         |          |                              |         |
|          |               |                         |              |        |            |        |         |          |                              |         |
|          |               |                         |              |        |            |        |         |          |                              |         |
| -        | 10.03.20      | <sup>121</sup> • •      |              |        |            |        |         |          |                              |         |
| errec    | hnet bis: 1   | 0.04.2021               |              |        |            |        |         |          |                              |         |
|          | Datum         | Buchungen               | lst          | Soll   | Saldo      | Pause  | gebucht | Urlaub   | Buchungsfehler               |         |
|          |               |                         |              |        |            |        |         |          |                              |         |
|          |               | Übertrag                |              |        |            |        |         |          |                              |         |
| Ma       | 01.02         | 08:00 / 12:00 Pause /   | 04:50        | 07.40  | 02.52      |        | 00.00   |          |                              |         |
| IV10     | 01.03.        | 12:10 Pause / 13:00 /   | 04:50        | 07:42  | -02:52     |        | 00:02   |          |                              |         |
| Di       | 02.03.        |                         |              | 07:42  | -07:42     |        |         |          |                              |         |
| Mi       | 03.03.        | 08:00 / 15:00 /         | 06:30        | 07:42  | -01:12     | 00:30  |         |          |                              |         |
|          |               | 07:55 / 10:43 Pause /   |              |        |            |        |         |          |                              |         |
| Do       | 04.03.        | 11:00 / 12:00 Pause /   | 08:10        | 07:42  | 00:28      | 00:30  |         |          |                              |         |
|          |               | 12:10 Pause / 17:02 /   |              |        |            |        |         |          |                              |         |
| Fr       | 05.03.        | 07:30 / 17:00 /         | 09:00        | 07:42  | 01:18      | 00:30  |         |          |                              |         |
| Sa       | 06.03.        |                         |              |        |            |        |         |          |                              |         |
| So       | 07.03.        | 15:14 / 15:38 /         | 00:24        |        | 00:24      |        |         |          |                              |         |
| Мо       | 08.03         | 07:00 / 10:25 / 14:14 / | 04:11        | 07:42  | -03:31     |        | 03:49   |          |                              |         |
|          |               | 15:00 Krank /           |              |        |            |        |         |          |                              |         |
| Di       | 09.03.        | Krank                   | 07:42        | 07:42  |            |        |         |          |                              |         |
| Mi       | 10.03.        | 08:00 / 13:42 /         | 05:42        | 07:42  | -02:00     |        |         |          |                              |         |
| Do       | 11.03.        | 07:00 / 10:07 /         | 03:07        | 07:42  | -04:35     |        |         |          |                              |         |
| Fr       | 12.03.        | 08:00 / 17:00 /         | 08:30        | 07:42  | 00:48      | 00:30  |         |          |                              |         |
| Sa       | 13.03.        | _:                      |              |        |            |        |         |          |                              |         |
| So       | 14.03.        | _ <u></u>               |              |        |            |        |         |          |                              |         |
| Мо       | 15.03.        | 15:19 / 15:36 /         | 00:17        | 07:42  | -07:25     |        |         |          |                              |         |
| Di       | 16.03.        | 06:43 / 16:20 /         | 09:07        | 07:42  | 01:25      | 00:30  |         |          |                              |         |
| Mi       | 17.03.        | Homeoffice              | 07:42        | 07:42  |            |        |         |          |                              |         |
| Do       | 18.03.        | Homeoffice              | 07:42        | 07:42  |            |        |         |          |                              |         |
| Fr       | 19.03.        | Homeoffice              | 07:42        | 07:42  |            |        |         |          |                              |         |
| Sa       | 20.03.        |                         |              |        |            |        |         |          |                              |         |
| So       | 21.03         | :                       |              |        |            |        |         |          |                              |         |
| Mo       | 22.03         | Urlaub                  | 07:42        | 07:42  |            |        |         | 1.00     |                              |         |
| Di       | 23.03         | Urlaub                  | 07:42        | 07.42  |            |        |         | 1.00     |                              |         |
| Mi       | 24.03         | 16:27 / 16:46 / 16:50 / | 00:19        | 07:42  | -07.23     |        |         | 1,00     |                              |         |
| De       | 25.03         |                         | 00.15        | 07:42  | -07:42     |        |         |          |                              |         |
| Er       | 26.03         | Lidaub                  | 07:40        | 07.42  | -07.42     |        |         | 1.00     |                              |         |
| 61<br>8- | 20.03.        |                         | 07:42        | 07:42  |            |        |         | 1,00     |                              |         |
| Sa       | 27.03.        | 42:42 ( 42:40 / 42:20 / |              |        |            |        |         |          |                              |         |
| So       | 28.03         | 12.15712.40715:397      | 04:55        |        | 04:55      |        | 01.02   |          |                              |         |
| 30       | 20.03.        | 18:08 / 18:10 / 18:17 / | 04.35        |        | 04.33      |        | 01.02   |          |                              |         |
| Mo       | 29.03         | 08:47 / 17:55 /         | 08:38        | 07:42  | 00:56      | 00:30  |         |          |                              |         |
| Di       | 30.03         | Urlaub                  | 07:42        | 07.42  |            |        |         | 1.00     |                              |         |
|          | 21.02         | Urlaub                  | 07:42        | 07:42  |            |        |         | 1.00     |                              |         |
| Mi       |               |                         |              |        |            |        |         | 1.00     |                              |         |

Abbildung 3: ZE.web: Ansicht im Browser

Die Auswahl der Konten kann im Konfigurationsprogramm eingestellt werden. Wird dort nichts ausgewählt, so wird die Standardeinstellung angezeigt.

Über die Monatsansicht erreichen Sie mit Doppelklick auf eine Buchung das Formular zum Editieren der Buchungen (siehe folgenden Abschnitt).

#### 3.1.1. Ampelkonto

| Mor                             | natsansicht Konte         | n Jahresübersicht Listen Antra                                                | ge Buchung     | gen Tableau            | Projekte        | PEP:Onlinep | olan Pincoo      | ie Info B      | leenden        |
|---------------------------------|---------------------------|-------------------------------------------------------------------------------|----------------|------------------------|-----------------|-------------|------------------|----------------|----------------|
| Buchungen / Tag Häring, Richard |                           |                                                                               |                |                        |                 |             |                  |                |                |
|                                 |                           |                                                                               |                |                        |                 |             |                  |                |                |
| +                               | 11.02.2021                | <b>•</b> [+]                                                                  |                |                        |                 |             |                  |                |                |
| /errech                         | net bis: 10.04.20         |                                                                               |                |                        |                 |             |                  |                |                |
|                                 |                           | 21                                                                            |                |                        |                 |             |                  |                |                |
|                                 | Datum                     | Buchungen                                                                     | lst            | Soll                   | Saldo           | Pause       | gebucht          | Urlaub         | Buchungsfehler |
|                                 | Datum                     | Buchungen                                                                     | lst            | Soll                   | Saldo           | Pause       | gebucht          | Urlaub         | Buchungsfehler |
|                                 | Datum                     | Buchungen<br>Übertrag                                                         | lst            | Soll                   | Saldo           | Pause       | gebucht          | Urlaub         | Buchungsfehler |
| Mo                              | Datum<br>01.02.           | Buchungen<br>Übertrag<br>Urlaub                                               | 07:42          | Soll<br>07:42          | Saldo           | Pause       | gebucht          | Urlaub<br>1,00 | Buchungsfehler |
| Mo                              | Datum<br>01.02.<br>02.02. | Buchungen<br>Übertrag<br>Urlaub<br>08:00 / 12:00 / 12:11 / 13:00 /<br>16:00 / | 07:42<br>04:49 | Soll<br>07:42<br>07:42 | Saldo<br>-02:53 | Pause       | gebucht<br>00:11 | Urlaub<br>1,00 | Buchungsfehler |

Falls ein Ampelkonto im Tarif hinterlegt ist, wird der Status im der Monatsansicht oben rechts angezeigt. Angezeigt wird der Stand zum Monatsende des gewählten Datums.

- Rot: (1/3) Zeit ausserhalb des gewählten Intervalls
- Gelb: (2/3) Warnintervall
- Grün (3/3) Konto im gültigen Bereich

#### 3.2. Buchungen Einfügen, löschen oder abändern

Über das Formular Monat gelangen sie durch Doppelklick auf eine Buchung in das Formular Tagesansicht in dem Sie Buchungen des entsprechenden Tages bearbeiten (einfügen, löschen oder ändern) können.

|     | Buchungen / Tag  |                | Häring, R            | lichard         |                            |           |                    |
|-----|------------------|----------------|----------------------|-----------------|----------------------------|-----------|--------------------|
|     |                  |                |                      |                 |                            |           |                    |
|     | 10.04.2021       | □ →            | 🛓 Übernehmen         | () Abbrechen    | 🗹 Bearbeiten               | 🗹 Löschen | C Neue Buchung     |
| Buc | hungen           |                |                      |                 |                            |           |                    |
|     | Zeit             | Art            | Abwesent             | neit            | Kosten                     | stelle    | Freigabe           |
| 0   | 12:19            | Kommt          |                      |                 |                            |           |                    |
| ۲   | 12:00            | Automatik      |                      |                 |                            |           | Eingefügt          |
|     | Zeit<br>12:00 () | Art<br>Komm 🗸  | Abwesenhe<br>Abwesen | it<br>heit wä 🗸 | Kostenstelle<br>Kostenstel | le aus 🗸  | Übernehmen<br>± OK |
| Be  | gründung         |                |                      |                 |                            |           |                    |
|     | Begründung:      |                |                      |                 |                            |           |                    |
|     |                  |                |                      |                 |                            |           |                    |
| Abb | oildung 4: Bu    | ichung editiei | ren                  |                 |                            |           |                    |

Eine neue Buchung fügen sie durch einen Klick auf die Schaltfläche <Neue Buchung> an.

Zum Ändern einer Buchung markieren Sie zuerst das Kontrollkästchen am Beginn der Buchungszeile. Dann betätigen Sie die Schalttfläche <Bearbeiten>.

Jetzt können Sie die gewünschte Änderung eingeben. Beendet wird die Änderung durch einen Klick auf den Knopf <OK> am Ende der Zeile.

Als Buchungsart können sie wählen:

- Kommen/Gehen: Kommen oder Gehen wird bei der Verrechnung automatisch bestimmt.
- Gehen auf Abwesenheit
- Abwesenheit,

Zum Löschen einer Buchung diese markieren und anschließend die Schaltfläche <Löschen> betätigen.

Beachten Sie, daß bereits angenommene Buchungen nur zur Löschung markiert werden. Sie müssen durch den Sachbearbeiter in der ZE.expert (im Formular Workflow) bestätigt werden. Buchungen die Sie gerade erstellt und noch nicht übernommen haben werden hingegen direkt gelöscht. Achtung Die Änderungen auf der Buchungsseite werden erst durch einen Klick auf die Schaltfläche <Übernehmen> in die ZE.expert geschrieben. Verlassen Sie die Seite ohne <Übernehmen> gehen die Korrekturen verloren!

Geänderte Buchungen können in der ZE.expert im Fenster Workflow • Buchungen eingesehen und genehmigt werden. In ZE.web korrigierte Buchungen erhalten in der ZE.expert als Terminal den Eintrag: ZEweb-Korr.

Falls im Workflow eingerichtet, können geänderte Buchungen auch vom Genehmiger des Mitarbeiters im ZE.web genehmigt werden.

|     | Buchungen im Wo | rkflow genehmigen | Genehm    | iger_1(2), Enrique-Amanc | io        |        |         |
|-----|-----------------|-------------------|-----------|--------------------------|-----------|--------|---------|
|     |                 |                   |           |                          |           |        |         |
|     |                 |                   |           |                          |           |        |         |
|     | Übernehmen      | Genehmigen        | Ablehnen  | Alle anzeigen            |           |        |         |
|     |                 |                   |           |                          |           |        |         |
| Buc | hungen genehn   | nigen             |           |                          |           |        |         |
|     |                 |                   |           |                          |           |        |         |
|     | Mitarbeiter     |                   | Тур       | Buchung                  | Original  | Text F | reigabe |
|     |                 |                   |           |                          |           |        |         |
|     | Zustimmen       | als Genehmiger    | r         |                          |           |        |         |
|     | Häring, Rich    | ard               | Eingefügt | 09.03.21 00:00 Kor       | nmt 12:00 | J      | A       |
|     |                 |                   | Eingefügt | 08.04.21 08:00 Kor       | nmt       |        |         |
|     |                 |                   |           |                          |           |        |         |

Genehmigte Buchungen werden sofort in die ZE.expert übernommen und bei der nächsten Verrechnung berücksichtigt. Wird eine Buchung vom Genehmiger abgelehnt, bleibt sie sichtbar, wird aber nicht mehr mit verrechnet.

#### 3.2.1. Gehen mit Status

Vereinfacht das Buchen von Abwesenheiten, wenn diese mit Buchungszeiten versehen werden sollen, also nicht einfach ganztägig als Status gebucht werden sollen.

Geht mit St. 08:00 Dienstgang Geht 17:00

Diese Buchungsart ersetzt die Buchungen:

Kommt08:00Geht08:00 DienstgangKommt17:00Geht17:00

# 4. Formular Kontenanzeige

| Sonntag + 11.04.2021           |     | -     |            |          |          |
|--------------------------------|-----|-------|------------|----------|----------|
| Verrechnet bis: 14.12.2020     |     |       |            |          |          |
| Konto                          | Tag | Woche | Abrechnung | Jahr     | Übertrag |
|                                |     |       |            |          |          |
| lst                            |     |       |            | 315:04   |          |
| Soll                           |     |       | 92:24      | 1471:00  |          |
| Saldo                          |     |       | -92:24     | -1155:56 |          |
| 0001 Kostenstelle 1            |     |       |            | 03:20    |          |
| 1010 SLE                       |     |       |            | 07:25    |          |
| 1030 Stahlbau Montagen (A)     |     |       |            | 129:30   |          |
| 1080 Dresden                   |     |       |            |          |          |
| 1090 Beelitz                   |     |       |            | 129:30   |          |
| Urlaub Übertrag Voriahr (Tage) |     |       |            | 2.50     |          |
| Urlaubsanspruch [Tage]         |     |       |            | 28.00    |          |
| Urlaubsanspruch (aktuell)      |     |       |            | 30.50    |          |
| Urlaub genommen                |     |       |            | 45.00    |          |
| Resturlaub Tage                |     |       |            | -14,50   |          |
| Geplant                        |     |       |            |          |          |
| zur Verfügung                  |     |       |            | -14,50   |          |
| Beantragt                      |     |       |            | 1.00     |          |

Welche Konten angezeigt werden, wird global für alle Nutzer im Konfigurationsprogramm eingestellt.

Mit der Datumsauswahl kann man sich die Konten für einen beliebigen Tag anzeigen lassen, Urlaubskonten werden hier mit angezeigt.

#### 5. Formular Jahresübersicht

Im Formular Planer erhalten Sie eine grafische Darstellung über die Buchungen eines Jahres. Darunter finden Sie Ihre Urlaubskonten sowie eine Übersicht über beantragte Abwesenheiten.

| Ja     | hre | sar | nsio | cht |    |     |     |    |    |    |    |    |    | C  | läri | ng, I | Rich | ard |    |     |    |     |    |    |    |    |    |     |      |       |    |    |    |     |     |      |    |
|--------|-----|-----|------|-----|----|-----|-----|----|----|----|----|----|----|----|------|-------|------|-----|----|-----|----|-----|----|----|----|----|----|-----|------|-------|----|----|----|-----|-----|------|----|
|        |     |     |      |     |    |     |     |    |    |    |    |    |    |    |      |       |      |     |    |     |    |     |    |    |    |    |    |     |      |       |    |    |    |     |     |      |    |
|        | +   |     |      | 12. | 04 | .20 | )21 |    |    |    |    |    | +  |    |      |       |      |     |    |     |    |     |    |    |    |    |    |     |      |       |    |    |    | A   | 1   | в    |    |
| Monat  | N   | 10  | Di   | Mi  | Do | Fr  | Sa  | So | Мо | Di | Mi | Do | Fr | Sa | So   | Мо    | Di   | Mi  | Do | Fr  | Sa | Sol | Mo | Di | Mi | Do | Fr | SaS | 30 N | lo Di | i  | Mi | Do | FrS | a S | o Mo | Di |
| Jan    |     |     |      |     |    |     |     |    | *  | +  | +  | *  | UR |    |      | *     | +    | *   | +  | *   |    |     | K  | K  | *  | *  | K  | +   |      |       |    | UR | UR | *   |     |      |    |
| Feb    | U   | JR  | +    | UR  | +  | UR  |     |    | +  | UR | UR |    |    |    |      |       |      | *   | +  |     |    |     |    |    |    |    | *  | +   |      |       |    |    |    |     |     |      |    |
| März   |     | *   |      | *   | *  | *   |     | *  | *  | К  | *  | *  | *  |    |      | *     | *    | HO  | HC | юно |    |     | UR | UR | +  |    | UR |     | +    | * U   | IR | UR |    | -   |     |      |    |
| Apr    |     |     |      |     |    |     |     | -  |    |    |    | +  | *  | +  |      |       |      |     |    |     |    |     |    |    |    | -  |    |     |      |       |    |    |    |     |     |      |    |
| Mai    |     |     |      |     | -  |     |     |    |    |    |    |    |    |    |      | UR    | UR   | UR  |    | UR  |    |     |    |    |    | -  |    |     | -    |       |    |    |    |     |     |      |    |
| Jun    |     |     |      |     | -  |     |     |    |    |    |    |    |    |    |      |       |      |     |    |     |    |     |    |    |    | -  |    |     |      |       |    |    |    |     |     |      |    |
| Jul    |     |     |      |     | -  |     |     |    |    |    |    |    |    |    |      |       |      |     |    |     |    |     |    |    |    | -  |    |     |      |       |    |    |    |     |     |      |    |
| Aug    |     |     |      |     | -  |     | -   |    | UR | UR | UR | UF | UR |    |      |       |      |     |    |     |    |     | UR | UR | UR |    | UR |     |      |       |    |    |    |     |     |      |    |
| Sept   |     |     |      |     | -  |     |     |    |    |    |    |    |    |    |      |       |      |     |    |     |    |     |    |    |    | -  |    |     |      |       |    |    |    |     |     |      |    |
| Okt    |     |     |      |     | -  |     |     | -  |    |    |    |    |    |    |      |       |      |     |    |     |    |     |    |    |    | -  |    |     |      |       |    |    |    |     |     |      |    |
| Nov    |     |     |      |     | -  |     |     |    |    |    |    |    |    |    |      |       |      |     |    |     |    | -   |    |    |    | -  |    |     |      |       |    |    |    |     |     |      |    |
| Dez    |     |     |      |     | -  |     |     |    |    |    |    |    |    |    |      |       |      |     |    |     |    |     |    |    |    | -  | 1  | -   | -    |       |    |    |    |     |     |      |    |
|        |     |     |      |     |    |     |     |    |    |    |    |    |    |    |      |       |      |     |    |     |    |     |    |    |    |    |    |     |      |       |    |    |    |     |     |      |    |
|        | ,   |     | -    | -   | ,  |     |     |    |    |    |    |    |    |    |      |       |      |     |    |     |    |     |    |    |    |    |    |     |      |       |    |    |    |     |     |      |    |
| Abbilo | lun | g   | /:   | Ja  | hr | esa | ns  | IC | ht |    |    |    |    |    |      |       |      |     |    |     |    |     |    |    |    |    |    |     |      |       |    |    |    |     |     |      |    |

#### 5.1. Anträge (Erweiterung Workflow)

Die Felder zur Eingabe der Anträge sind nur sichtbar, wenn <Anträge erlaubt> in der Konfiguration freigegeben ist.

Ein Antrag durchläuft bis zur Genehmigung je nach Parametrierung mehrere Stufen.

- eMail
- Vetreter
- eMail
- Genehmiger
- eMail
- Genehmiger Stufe-2
- eMail
- Abschließen

Je nach Parametrierung müssen nicht alle Stufen vorhanden sein. Anträge werden auch ohne Benennung eines Vertreters angenommen.So können Sie auch ohne einen Vertreter zu benennen einen Antrag erstellen. Dieser wird direkt an den Genehmiger gesendet. Lassen Sie hierzu das Feld Vertreter beim Erstellen eines Antrages einfach frei.

Bereits genehmigte Anträge können storniert werden, falls dies in der Parametrierung freigegeben ist. Der Antrag zur Stornierung geht direkt an den Genehmiger.

|                                                       | vertreter                                                                                                    | Absenden                                                                                                    |
|-------------------------------------------------------|----------------------------------------------------------------------------------------------------|----------------------------------------------------------------------------------------------------|
| Urlaubsantrag 🗸                                       | Vertreter-1 (6), Björn *<br>Vertreter-2(5), Thomas                                                                                                    |                                                                                                    |
| von                                                   |                                                                                                    |                                                                                                    |
| 12.04.2021                                            |                                                                                                    |                                                                                                    |
| bis                                                   |                                                                                                    |                                                                                                    |
| 12.04.2021                                            | *                                                                                                    |                                                                                                    |
|                                                       |                                                                                                    |                                                                                                    |
|                                                       |                                                                                                    |                                                                                                    |
|                                                       |                                                                                                    |                                                                                                    |
|                                                       |                                                                                                    |                                                                                                    |
|                                                       |                                                                                                    |                                                                                                    |
|                                                       |                                                                                                    |                                                                                                    |
| Anträge                                               |                                                                                                    |                                                                                                    |
| Anträge                                               |                                                                                                    |                                                                                                    |
| Anträge<br>Gelesen Löschen PDF                        | Storno gelesene Einblenden                                                                                                    |                                                                                                    |
| Gelesen Löschen PDF                                   | Storno gelesene Einblenden                                                                                                    |                                                                                                    |
| Gelesen Löschen PDF                                   | Storno gelesene Einblenden                                                                                                    |                                                                                                    |
| Anträge<br>Gelesen Löschen PDF<br>Anträge             | Storno gelesene Einblenden                                                                                                    |                                                                                                    |
| Gelesen Löschen PDF                                   | Storno gelesene Einblenden                                                                                                    | Vertreter, Conshmiger                                                                                                    |
| nträge<br>Gelesen Löschen PDF<br>Inträge<br>Markiere  | Storno gelesene Einblenden                                                                                                    | Vertreter - Genehmiger                                                                                                    |
| Gelesen Löschen PDF<br>Inträge<br>Markiere            | Storno gelesene Einblenden Antrag Urlaubsantrag                                                                                                    | Vertreter - Genehmiger                                                                                                    |
| Gelesen Löschen PDF<br>unträge<br>Markiere            | Storno gelesene Einblenden Antrag Urlaubsantrag Grund: Urlaub                                                                                                    | Vertreter - Genehmiger<br>Genehmigt (26.03.2021)                                                                                                    |
| nträge<br>Gelesen Löschen PDF<br>Inträge<br>Markiere  | Storno gelesene Einblenden Antrag Urlaubsantrag Grund: Urlaub Von-Bis: 31.03.20                                                                                                    | Vertreter - Genehmiger<br>Genehmigt (26.03.2021)<br>21 - 31.03.2021 , 0,50 [Tage]Ver.(1): Vertreter-1 (6), Björn                                                                                                    |
| Intrage<br>Gelesen Löschen PDF<br>Inträge<br>Markiere | Storno gelesene Einblenden<br>Antrag<br>Urlaubsantrag<br>Grund: Urlaub<br>Von-Bis: 31.03.20<br>->                                                                                                    | Vertreter - Genehmiger<br>Genehmigt (26.03.2021)<br>121 - 31.03.2021 , 0,50 [Tage]Ver.(1): Vertreter-1 (6), Björn<br>Gen.(1): Genehmiger 1(2), Enrique-Amancio -                                                                                                    |
| Anträge<br>Gelesen Löschen PDF<br>Anträge<br>Markiere | Storno gelesene Einblenden<br>Antrag<br>Urlaubsantrag<br>Grund: Urlaub<br>Von-Bis: 31.03.20<br>-><br>Erstellt am: 26.03                                                                                    | Vertreter - Genehmiger<br>Genehmigt (26.03.2021)<br>21 - 31.03.2021 , 0,50 [Tage]Ver.(1): Vertreter-1 (6), Björn<br>Gen.(1): Genehmiger_1(2), Enrique-Amancio -<br>2021                                                                                                    |
| Antrage<br>Gelesen Löschen PDF<br>Anträge<br>Markiere | Storno gelesene Einblenden<br>Antrag<br>Urlaubsantrag<br>Grund: Urlaub<br>Von-Bis: 31.03.20<br>-><br>Erstellt am: 26.03<br>Urlaubsantrag                                                                   | Vertreter - Genehmiger<br>Genehmigt (26.03.2021)<br>121 - 31.03.2021 , 0,50 [Tage]Ver.(1): Vertreter-1 (6), Björn<br>Gen.(1): Genehmiger_1(2), Enrique-Amancio -<br>.2021                                                                                                    |
| Anträge<br>Gelesen Löschen PDF<br>Anträge<br>Markiere | Storno gelesene Einblenden<br>Antrag<br>Urlaubsantrag<br>Grund: Urlaub<br>Von-Bis: 31.03.20<br>-><br>Erstellt am: 26.03<br>Urlaubsantrag<br>Cauad Lidaub                                                   | Vertreter - Genehmiger<br>Genehmigt (26.03.2021)<br>121 - 31.03.2021 , 0,50 [Tage]Ver.(1): Vertreter-1 (6), Björn<br>Gen.(1): Genehmiger_1(2), Enrique-Amancio -<br>.2021                                                                                                    |
| Antrage<br>Gelesen Löschen PDF<br>Anträge<br>Markiere | Storno gelesene Einblenden<br>Antrag<br>Urlaubsantrag<br>Grund: Urlaub<br>Von-Bis: 31.03.20<br>-><br>Erstellt am: 26.03<br>Urlaubsantrag<br>Grund: Urlaub                                                  | Vertreter - Genehmiger<br>Genehmigt (26.03.2021)<br>121 - 31.03.2021 , 0,50 [Tage]Ver.(1): Vertreter-1 (6), Björn<br>Gen.(1): Genehmiger_1(2), Enrique-Amancio -<br>.2021<br>Genehmigt (26.03.2021)                                                                                                    |
| Anträge<br>Gelesen Löschen PDF<br>Anträge<br>Markiere | Storno gelesene Einblenden<br>Antrag<br>Urlaubsantrag<br>Grund: Urlaub<br>Von-Bis: 31.03.20<br>-><br>Erstellt am: 26.03<br>Urlaubsantrag<br>Grund: Urlaub<br>Von-Bis: 30.03.20                             | Vertreter - Genehmiger<br>Genehmigt (26.03.2021)<br>21 - 31.03.2021 , 0,50 [Tage]Ver.(1): Vertreter-1 (6), Björn<br>Gen.(1): Genehmiger_1(2), Enrique-Amancio -<br>.2021<br>Genehmigt (26.03.2021)<br>21 - 30.03.2021 , 0,50 [Tage]Ver.(1): Vertreter-1 (6), Björn                                                                                                    |
| Antrage<br>Gelesen Löschen PDF<br>Anträge<br>Markiere | Storno gelesene Einblenden<br>Antrag<br>Urlaubsantrag<br>Grund: Urlaub<br>Von-Bis: 31.03.20<br>-><br>Erstellt am: 26.03<br>Urlaubsantrag<br>Grund: Urlaub<br>Von-Bis: 30.03.20<br>->                       | Vertreter - Genehmiger<br>Genehmigt (26.03.2021)<br>121 - 31.03.2021 , 0,50 [Tage]Ver.(1): Vertreter-1 (6), Björn<br>Gen.(1): Genehmiger_1(2), Enrique-Amancio -<br>.2021<br>Genehmigt (26.03.2021)<br>121 - 30.03.2021 , 0,50 [Tage]Ver.(1): Vertreter-1 (6), Björn<br>Gen.(1): Genehmiger_1(2), Enrique-Amancio -                                                                                                    |
| Antrage<br>Gelesen Löschen PDF<br>Anträge<br>Markiere | Storno gelesene Einblenden<br>Antrag<br>Urlaubsantrag<br>Grund: Urlaub<br>Von-Bis: 31.03.20<br>-><br>Erstellt am: 26.03<br>Urlaubsantrag<br>Grund: Urlaub<br>Von-Bis: 30.03.20<br>-><br>Erstellt am: 26.03 | Vertreter - Genehmiger           Genehmigt (26.03.2021)           121 - 31.03.2021 , 0,50 [Tage]Ver.(1): Vertreter-1 (6), Björn<br>Gen.(1): Genehmiger_1(2), Enrique-Amancio -           2021           Genehmigt (26.03.2021)           121 - 30.03.2021 , 0,50 [Tage]Ver.(1): Vertreter-1 (6), Björn<br>Gen.(1): Genehmiger_1(2), Enrique-Amancio -           2021                                                                                          |
| Antrage<br>Gelesen Löschen PDF<br>Anträge<br>Markiere | Storno gelesene Einblenden<br>Antrag<br>Urlaubsantrag<br>Grund: Urlaub<br>Von-Bis: 31.03.20<br>-><br>Erstellt am: 26.03<br>Urlaubsantrag<br>Grund: Urlaub<br>Von-Bis: 30.03.20<br>-><br>Erstellt am: 26.03 | Vertreter - Genehmiger           Genehmigt (26.03.2021)           121 - 31.03.2021 , 0,50 [Tage]Ver.(1): Vertreter-1 (6), Björn           Genehmigt (26.03.2021)           2021           Genehmigt (26.03.2021)           (21 - 30.03.2021 , 0,50 [Tage]Ver.(1): Vertreter-1 (6), Björn           Genehmigt (26.03.2021)           (21 - 30.03.2021 , 0,50 [Tage]Ver.(1): Vertreter-1 (6), Björn           Genehmiger_1(2), Enrique-Amancio -           2021 |
| Anträge Gelesen Löschen PDF Anträge Markiere          | Storno gelesene Einblenden Antrag Urlaubsantrag Grund: Urlaub Von-Bis: 31.03.20 -> Erstellt am: 26.03 Urlaubsantrag Grund: Urlaub Von-Bis: 30.03.20 -> Erstellt am: 26.03                                  | Vertreter - Genehmiger<br>Genehmigt (26.03.2021)<br>21 - 31.03.2021 , 0,50 [Tage]Ver.(1): Vertreter-1 (6), Björn<br>Gen.(1): Genehmiger_1(2), Enrique-Amancio -<br>2021<br>Genehmigt (26.03.2021)<br>21 - 30.03.2021 , 0,50 [Tage]Ver.(1): Vertreter-1 (6), Björn<br>Gen.(1): Genehmiger_1(2), Enrique-Amancio -<br>2021                                                                                                    |

### 5.1.1. Antrag erstellen

- 1. Abwesenheit auswählen
- 2. Vertreter bestimmen
- 3. Von-Bis Zeitraum festlegen
- 4. Begründung schreiben (bis zu 255 Zeichen)

Mit dem Button <Beantragen> wird der Antrag abgesendet.

Nachdem Sie Ihren Antrag erfolgreich abgesendet haben, erscheint dieser im Planer. Sie könne jederzeit verfolgen, ob der Antrag von Vertreter und Genehmiger bereits genehmigt wurde.

Hinweis: Das Von-Bis Datum können Sie bequem in der Jahresübersicht auswählen: Erst in der Jahresübersicht auf den Von-Tag klicken, dann auf das Von-Datum. Das Datum wird ins Eingabefeld übernommen. Entsprechend verfahren Sie mit dem Bis Datum.

#### 5.1.2. Antrag löschen

Sollten Sie versehentlich Ihren Antrag falsch gestellt haben, so markieren Sie diesen, und drücken die Schaltfläche löschen

! Ein Antrag kann nur gelöscht werden, solange er noch nicht genehmigt wurde.

#### 5.1.3. Status eines Antrages

In der Spalte Vertreter - Genehmiger sehen Sie den gegenwärtigen Stand Ihres Antrags.

Nachdem Ihr Antrag das Genehmigungsverfahren erfolgreich durchlaufen hat, wird er ins System eingebucht. Wird der Antrag abgelehnt , können Sie das ebenfalls aus dem System entnehmen. Eine Rücksprache mit den Kollegen, bzw. das neu Erstellen eines geänderten Antrags ist erforderlich.

#### 5.1.4. Antrag als Gelesen markieren

Anträge bleiben so lange sichtbar (auch für den Genehmiger), bis sie vom Antragssteller als gelesen markiert werden. Deshalb ist es wichtig, Anträge nach Genehmigung als <Gelesen> zu bestätigen.

#### 5.1.5. Antrag stornieren

Ein genehmigter Antrag kann storniert werden. Vertreter müssen der Stornierung nicht zustimmen. Der Stornierung muss, wie im Workflow des Antrags definiert, von dem/den Genehmiger(n) zugestimmt werden. Nach Genehmigung der Stornierung werden die Abwesenheitsbuchungen aus der ZE.expert gelöscht

Ist ein Mitarbeiter von einem Anderen als Vertreter eingetragen so ist dies an der Hintergrundfarbe erkenntlich. Ein Klick auf die Zelle zeigt, wen er vertreten muss.

### 6. Genehmigen

#### 6.1. Anträge genehmigen

Im Formular Anträge sehen Sie die Anträge die Sie als Genehmiger bearbeiten müssen.

In der Spalte Auswahl markieren Sie einen Eintrag und genehmigen ihn, oder lehnen ihn mit der entsprechenden Schaltfläche ab.

Im Textfeld über der Tabelle kann der Genehmiger eine Begründung seiner Entscheidung schreiben. Diese ist für den Antragsteller in der Spalte Vertreter – Genehmiger sichtbar.

| Ger            | nehmigen                                                                                   | Ablehnen                                                                                    | Zeige Übersicht                                | Alle anzeigen       | ☐ Sortierung auf -<br>ab<br>Ausweis-Nr ❤                                                            |  |  |
|----------------|--------------------------------------------------------------------------------------------|---------------------------------------------------------------------------------------------|------------------------------------------------|---------------------|----------------------------------------------------------------------------------------------------|--|--|
| Ich w<br>Tanke | ünsche eine<br>en Sie Kraft<br>ahlAntrag                                                   | en erholsamer<br>‼                                                                          | n Urlaub.                                      |                     | Vertreter - Genehmiger                                                                              |  |  |
|                | Zustimm                                                                                    | en als Genehm                                                                               | iger                                           |                     |                                                                                                    |  |  |
|                | Häring, I<br>AWN/Abi<br>Urlaubsa<br>Grund: U<br>Von-Bis:<br>-><br>Erstellt a<br>Url.Tarif: | Richard<br>t: 1/<br>antrag<br>Irlaub<br>13.09.2021 - 2:<br>m: 12.04.2021<br>40,00 akt.Jahr. | 4.09.2021 , 5,50 [Tag<br>: 50,00 Gen.: 16,00 R | est: 34,00 Gepl.: 1 | Ver.(1): Vertreter-1 (6), Björn<br>Gen.(1): Genehmiger_1(2), Enrique-Amancio<br>00 verfügbar: 21,00 |  |  |
| bbildu         | vildung 9: Antrag genehmigen                                                               |                                                                                             |                                                |                     |                                                                                                    |  |  |

Anträge sind so lange sichtbar, bis sie vom Antragsteller als gelesen bestätigt werden. In obigem Screenshot müssen die Vertreter nicht zustimmen, da die Konfiguration so eingestellt ist, dass nur der Genehmiger zustimmen muss.

#### 6.2. Buchungen genehmigen

Der dem Mitarbeiter zugeordnete Genehmiger kann die im ZE.web bearbeiteten Buchungen einsehen, und genehmigen oder ablehnen.

|     | Übernehmen      | Genehmigen     | Ablehnen  | Alle anzeigen                       |          |      |          |
|-----|-----------------|----------------|-----------|-------------------------------------|----------|------|----------|
| Buo | chungen genehmi | gen            |           |                                     |          |      |          |
|     | Mitarbeiter     |                | Тур       | Buchung                             | Original | Text | Freigabe |
|     |                 |                |           |                                     |          |      |          |
|     | Zustimmen       | als Genehmiger |           |                                     |          |      |          |
|     | Häring, Richa   | ard            | Eingefügt | 09.03.21 00:00 Abwesenheit<br>Krank | 12:00    |      |          |
|     | l               |                | Eingefügt | 08.04.21 08:00 Kommt                |          |      |          |

Je nach Konfiguration werden die im Workflow eingetragenen Buchungen unterschiedlich behandelt.

| nur Genehmigte<br>Buchungen<br>verrechnen |                                                                                                    | aktiv                                                                                                    |
|-------------------------------------------|----------------------------------------------------------------------------------------------------|----------------------------------------------------------------------------------------------------|
|                                           | im Workflow geänderte (gelöschte,<br>eingefügte oder bearbeitete)<br>Buchungen wie normale Buchungen<br>verrechnet. Gelöschte Buchungen<br>werden dabei nicht mit verrechnet. In<br>der ZE.expert sind diese Buchungen<br>durch Icons gekennzeichnet | Im Workfow geänderte<br>Buchungen werden nicht<br>verrechnet. Es wird in der<br>Fehlerliste der ZE.expert<br>eine Warnung ausgegeben. |
| Genehmigt                                 | Buchungen werden mit verrechnet                                                                                                    |                                                                                                    |
| Abgelehnt                                 | Buchungen werden nicht mit verrechne                                                                                                    | et                                                                                                    |
|                                           |                                                                                                    |                                                                                                    |

Es werden nur Buchungen zwei Monate rückwirkend angezeigt. Ältere Buchungen können im ZE.web nicht mehr genehmigt werden, sie müssen in der ZE.expert bearbeitet werden.

In der Konfiguration (ZEwebkonf2) kann festgelegt werden, ob Buchungen in der Zeiterfassung freigegeben werden müssen. Das ist unabhängig von der Genehmigung des Genehmigers. Es entspricht also einer zusätzlichen Genehmigungsstufe bei Buchungen. Der Sachbearbeiter in der ZE.expert kann Workflow-Buchungen übernehmen (übergeht den Genehmiger).

Genehmigte Buchungen werden aus dem Workflow gelöscht, es sind dann 'normale' Buchungen. In den Protokollen kann die Genehmigung nachvollzogen werden. Als Terminal ist bei der Buchung weiterhin ZE.web eingetragen, es ist also nach wie vor ersichtlich, dass die Buchung aus dem Workflow stammt.

Hinweis:

Buchungen übernehmen kann nur der Bearbeiter in der ZE.expert.

# 7. Projekte

In ZE.web können die Mitarbeiter Ihre Projektbuchungen einsehen und bearbeiten.

| ← 12.0              | )3.2021      | ٥                              | <b>→</b> W     | Voche       | ~                        | 7775 - Montage Hiltugra 🖌                 |          |
|---------------------|--------------|--------------------------------|----------------|-------------|--------------------------|-------------------------------------------|----------|
| Überne<br>Projektbu | hmen Abbrech | hen Bearbeite                  | n Lösche       | en Einfüger | ١                        |                                           |          |
|                     | Datum        | Von-Bis                        | Dauer          | Anzahl      | Kostenstelle             | Mitarbeiter                               | Freigabe |
| gesamt              |              |                                | 06:15          |             |                          |                                           |          |
|                     |              |                                |                |             |                          |                                           |          |
| 0                   | Mo 08.03.21  | 07:15 - 15:00                  | 03:56          |             | 03 - Nacht               | Häring, Richard                           |          |
| •                   | Mo 08.03.21  | 07:15 - 15:00<br>08:11 - 10:30 | 03:56<br>02:19 |             | 03 - Nacht<br>1010 - SLE | Häring, Richard<br>Vertreter-1 (6), Björn |          |

Falls freigeschaltet, kann mit der Auswahl <Projekte> ein bestimmtest Projekt ausgewählt werden (Abb. 10). Es werden dann die Buchungen aller Mitarbeiter auf das Projekt im Zeitraum angezeigt.

In der ersten Zeile wird die Summe der angezeigten Buchungszeiten ausgegeben.

#### 7.1. Projektkorrektur

| Uberne   | hmen Abbre  | chen Bearbeit | en Lösc | hen Einfügen                         |        |              |          |
|----------|-------------|---------------|---------|--------------------------------------|--------|--------------|----------|
| Гојекара | Datum       | Von-Bis       | Dauer   | Projekt                              | Anzahl | Kostenstelle | Freigabe |
| gesamt   |             |               | 05:27   |                                      |        |              |          |
| 0        | Mi 10.03.21 | 08:15 - 11:15 | 03:00   | 8888 Soz.Installation                | 1111   | 01 - Früh    | geändert |
| 0        |             | 11:15 - 13:42 | 02:27   | 9999 Infoterminal                    | 88     | 03 - Nacht   | geändert |
| ۲        |             | 15:00 - 09:38 |         | 6666 Programmierung MaschinenMotorik | 1234   | 03 - Nacht   | geändert |
| Buchung  | gszeit      | Projekt       |         | Kostenstelle Menge                   | Übe    | ernehmen     |          |

Das editieren der Projektbuchungen erfolgt analog der Korrektur von Zeitbuchungen. Das Buchen ist nur in der Tagessicht und nur für den angemeldeten Mitarbeiter erlaubt.

# 8. Listen

Im Formular Listen können Sie selbstständig die für Sie freigegebenen Listen drucken. Wählen Sie hierzu die gewünschte Liste sowie den Monat aus und klicken anschließend auf die Schaltfläche <Liste anfordern>. Die Liste wird Ihnen als PDF bereitgestellt.

| Monatcansicht Kontan Jahrasübarsid | ht Listen Anträne Ruchungen Tableau Preiside PEP-Onlinenian Pincede |
|------------------------------------|---------------------------------------------------------------------|
| Info Beenden                       |                                                                     |
| Listen                             | Häring, Richard                                                     |
|                                    |                                                                     |
| von                                | bis                                                                 |
| ← 01.03.2021                       | 31.03.2021                                                          |
|                                    |                                                                     |
| Abrech1_1                          | ✓ Uiste anfordern                                                   |
| Abrech1_1                          | <ul> <li>✓ Liste anfordern</li> </ul>                               |
| Abrech1_1                          | ✓                                                                   |

# 9. Tableau

In den Personaldaten wird für jeden Mitarbeiter festgelegt, welche Tableaus er öffnen darf.

Welche Mitarbeiter in einem Tableau sichtbar sind, wird in der ZE.tablo festgelegt. Möglich sind dabei einzelne Mitarbeiter, Gruppen, Abteilungen, sowie Arbeitsplätze aus der Personaleinsatzplanung. So kann z.B. der Abteilungsleiter auf seinem PC jederzeit die Anwesenheit online abrufen.

| Monatsansicht Konten Jahresübers | sicht Listen Tableau Projekte PEP:Onlin | neplan Pincode perso Info Beenden |
|----------------------------------|-----------------------------------------|-----------------------------------|
| Tableau Häering, Richard         |                                         |                                   |
|                                  |                                         |                                   |
| Verfügbare Tableaus              | Anzahl Spalten                          |                                   |
| Tab-Nr.: 01 - Alle Mi 🗸          | 3 🗸                                     |                                   |
| 😑 2 Genehmiger_1(2), Arancio     | 问 1 Häering, Richard                    | 🔵 3 Musterfrau, Johanna           |
| K 102 Name102, Vorname102        | UR 103 Name103, Vorname103              | 🧼 10 Name_1, Vorname              |
| 😑 9 Name_9, Vorname              | 🔵 7 Neuer, Abdul                        | K 8 Nueer, Camilla                |
| UR 4 Rassmann_Gen2(4), Konny     | 6 Vertreter_1(6), Björn                 | 5 Vertreter_2(5), Thomas          |
|                                  |                                         |                                   |

Abbildung 11: Tableau

# 10. Passwort

| aktuelles Passwort            | Passwort ändern |
|-------------------------------|-----------------|
| neues Passwort                |                 |
| Wiederholung                  |                 |
| Abbildung 12: Passwort ändern |                 |

Der User kann sein Passwort ändern. Dabei muss, je nach Einstellung, eine Mindestlänge eingehalten werden. Zur Änderung des Passwort müssen das aktuelle Passwort und zweimal das neue Passwort eingegeben werden. Abschließen mit Klick auf <Passwort ändern>

#### 11. Personalmodul

Das optionale Modul Personal dient der Pflege der Mitarbeiterdaten im Webbrowser. Die Berechtigung für das Modul wird einzelnen Mitarbeitern (Bearbeiter) im Personalstamm zugewiesen. Dem Bearbeiter werden Mitarbeiter die Mitarbeiter, die bearbeitet werden dürfen

Z.B. können so dem A bteilungsleiter die Mitarbeiter seiner Abteilung zugeordnet werden. Er kann im Browser deren Daten einsehen und Buchungen korrigieren, löschen oder nachtragen. Die vorgenommenen Änderungen sind in den Protokollen dokumentiert.

#### 11.1. Personaldaten bearbeiten

| $\bigcirc$            |                             |                  |                          |           |              |      |
|-----------------------|-----------------------------|------------------|--------------------------|-----------|--------------|------|
| Monatsansicht         | nten Jahresübersicht Listen | Tableau Projekte | PEP:Onlineplan Pincode p | erso Info | Beenden      |      |
|                       |                             |                  |                          |           |              |      |
| ersonal Häering, Rich | hard                        |                  |                          |           |              |      |
|                       |                             |                  |                          |           |              |      |
| Häering, Richard      |                             |                  | ~                        | +         | Do 03.03.202 | 22 → |
| Personaldaten         | Buchungen                   |                  | L                        |           |              |      |
| Anrede                | Herr                        |                  | Sozialversicherungs-Nr   | 1234567   | 7890         | OK   |
| Name                  | Häering                     |                  | Sozialversicherungs-Ivi. | 1204007   | peod         | OK   |
| Vorname               | Richard                     |                  |                          |           |              |      |
| Ausweis Nummer        | 1                           |                  |                          |           |              |      |
| Abteilung             |                             |                  |                          |           |              |      |
| Bundesland            |                             |                  |                          |           |              |      |
| Karten-Nr.            | 0001                        |                  |                          |           |              |      |
| PersonalNr            | 000046                      |                  |                          |           |              |      |
| Pincode               | ****                        |                  |                          |           |              |      |
| Sozialversicherung    | JS-Nr.                      |                  |                          |           |              |      |
| Eintrittsdatum        | 30.12.2020                  |                  |                          |           |              |      |
| Austrittsdatum        |                             |                  |                          |           |              |      |
| Destloitzabl          | 91260                       |                  |                          |           |              |      |
| Ort                   | 01305                       |                  |                          |           |              |      |
| Firmenauto            |                             |                  |                          |           |              |      |
| FMail                 | web@footbyte.de             |                  |                          |           |              |      |
| Telefon Privat        | Henteron And                |                  |                          |           |              |      |

Der Mitarbeiter wird aus der Combobox gewählt. Einzelne Felder des Personalstamms können durch den Bearbeiter eingegeben werden.

#### 11.2. Buchungen

Buchungen und Konten werden jeweils für eine Kalenderwoche angezeigt. Die angezeigten entsprechen den in der ZEwebkonf für die Monatsansicht konfigurierten Konten.

| Häering, Rich                            | ard                                                                |                    |                       |                               |                | ~ <b>+</b>           | Mo 28.02.2022           | •      |
|------------------------------------------|--------------------------------------------------------------------|--------------------|-----------------------|-------------------------------|----------------|----------------------|-------------------------|--------|
| Personaldater                            | Buchungen                                                          |                    |                       |                               |                |                      |                         |        |
| Kalenderwoche:                           | 9                                                                  |                    |                       |                               |                |                      |                         |        |
| Fag         I           Mo         28.02 | Buchungen<br>.:<br>D8:00 17:17<br>Jrlaub<br>Jrlaub<br>Jrlaub<br>.: |                    | lst                   | Soll                          | Saldo          | Pause                | gebucht                 | Urlaut |
| ± Übernehmen                             | O Abbre                                                            | chen               | en C                  | í Löschen                     | C Neue Buchung | 1                    |                         |        |
| )1.03.2022                               |                                                                    |                    |                       | Zeit                          | Art            |                      | Übernehmen              |        |
| Zeit Art                                 | omatik                                                             | nheit Kostenstelle | Freigabe<br>Eingefügt | 17:17 O                       | Kommen/Geh     | en 🗸                 | <b>±</b> ОК             |        |
| ● 17:17 Aut                              | omatik                                                             |                    | Eingefügt A           | Abwesenheit<br>Abwesenheit wa | ählen 🗸        | Kostenste<br>Kostens | lle<br>stelle auswählen | ~      |
|                                          |                                                                    |                    |                       | a sector de la sec            |                |                      |                         |        |

Abbildung 13: Modul Personal: Buchungen

#### 11.2.1. Tagessicht

Durch einen Klick auf die Buchungen eines Tages in der Tabelle Kalenderwoche werden diese Buchungen detailliert dargestellt (unterer Bereich der Abb. 13). Die Buchungen können editiert werden: es können Buchungen geändert, eingefügt, oder gelöscht werden.

Achtung: dies ist kein Workflow. Es entspricht der Änderung von Buchungen in der ZE.expert im Fenster Buchungen.

• Ändern

markieren Sie links die Zeile, die Sie ändern möchten. Anschließend die Schaltfläche <Bearbeiten> betätigen. Die Änderung mit <OK> bestätigen. Sie können mehrere Zeilen auf diese Weise bearbeiten.

 Löschen Bitte links die Buchung markieren, und dann mit der Schaltfläche <Löschen> diese Zeilen zum löschen markieren. In der Spalte Freigabe sind zu löschende Buchungen markiert.

- Buchung Einfügen
  - Klick auf die Schaltfläche <Neu> fügt eine neue Zeile an die Tabelle, in der Sie die Buchungsdaten eingeben können.

Mit OK wird die Buchungseingabe beendet. Die Daten werden gespeichert, wenn Sie die Schaltfläche <Übernehmen> drücken.

<Abbrechen>, bzw. einen neuen Tag auswählen verwirft die Änderungen.

In den Protokollen in der ZE.expert können die Änderungen nachvollzogen werden.

### 12. Konfiguration / Installation / Aufruf im Browser

ZE.web bringt seinen eigenen Web-Server mit. Der erhebliche zeitliche und oft auch finanzielle Aufwand, der mit der Konfiguration eines Web-Servers verbunden ist, entfällt.

Voraussetzung für den Betrieb ist lediglich eine feste Internetadresse, womit es sich sowohl

für das Intranet als auch für den mobilen Einsatz, z.B. den Außendienst eignet. Die Verbindung zum Server kann z.B. auch über eine DynDns Adresse hergestellt werden.

#### 12.1. Einrichten von ZE.web

ZE.web muß lizenziert werden.

ZE.web erfordert keine Installation. Einfach die ZEweb.exe in das Installationsverzeichnis der ZE.expert kopieren und starten.

ZEweb kann mit den Kommandozeilenparametern

Zeweb2xx.exe /install Zeweb2xx.exe /uninstall

als Dienst eingerichtet oder aus den Diensten entfernt werden. Bitte beachten Sie dabei die erforderlichen Rechte, z.B. Portfreigabe durch die Firewall, Schreibrechte auf das Temp-Verzeichnis. Berechtigung zum Mailversand.

Unterhalb des Installationsverzeichnisses muss sich der Ordner wwwroot befinden, falls nicht vorhanden, bitte Ihren Händler kontaktieren, die darin enthaltenen Dateien sind notwendig.

#### Tableauanzeige:

Die Bilder für Anwesend und Abwesend der Tablauanzeige finden sich im Ordner wwwroot (RED.jpg, bzw. GREEN.jpg). Sie müssen im Format 25x25 sein. Fehlen sie, wird die Standardanzeige aus den Tableaueinstellungen verwendet

| Beenden Speichern         Online Buchen       Projekbuchen erlaubt       Buchung bei CR(Enter Taste)         Gespernt       Nur Kostenstellen       Buchung mit USB-Reader erlaubt         Monatsansicht       Kostenstelle buchen       Buchung an ZEweb ist Kostenstelle         Monatsansicht       Gespernt       Sichtbar       Andem         Jahresübersicht       Gespernt       Sichtbar       Andem         Kontenanzeige       Pincode       I: nicht verwenden 0: Länge egal 1-10:Länge erzwingen)         Projektbuchungen       PIN2 verwenden       I: nicht verwenden 0: Länge egal 1-10:Länge erzwingen)         Hintergrundfarbe       Sessiontimeout (min)       Port         Allgemein Monatsansicht       Anträge       Abwesenheiten, Konten, Listen       Projekte, personal + PEP | reference State State St | - 🗆           | $\times$ |
|----------------------------------------------------------------------------------------------------|----------------------------------------------------------------------------------------------------|---------------|----------|
| Online Buchen   C Gesperrt   C Nur Kostenstellen   C Kostenstelle   C Gesperrt   C Sichtbar   Andern   Jahresübersicht   C Gesperrt   C Sichtbar   C Gesperrt   Sichtbar   Andern     Login     C Gesperrt   Sichtbar   Andern     Login     C Gesperrt   Sichtbar   Andern     Login   C Gesperrt   Sichtbar   Andern     Login   C Gesperrt   Sichtbar   Andern     Login     C Gesperrt   Sichtbar   Andern     Login     C Gesperrt   Sichtbar   Andern     Login   C Gesperrt   Sichtbar   Andern     Login   C Gesperrt   Sichtbar   Andern     Pincode   Image: Descent C Sichtbar   Andern     PiN2 verwenden     Listen Projekte   Projektbuchungen     Sessiontimeout (min)   Filt   Sessiontimeout (min)   Sessiontimeout (min)   Signature   Allgemein                                       | 1 Beenden Speichern                                                                                                    |               |          |
| <sup>∩</sup> Gesperrt <sup>∩</sup> Šichtbar <sup>∩</sup> Åndern          Jahresübersicht <sup>°</sup> Gesperrt <sup>°</sup> Šichtbar <sup>°</sup> Åndern          Kontenanzeige <sup>°</sup> Gesperrt <sup>°</sup> Sichtbar <sup>°</sup> Personal-Nr.          Projektbuchungen <sup>°</sup> Gesperrt <sup>°</sup> Sichtbar <sup>°</sup> Åndern          Hintergrundfarbe <sup>°</sup> Sichtbar <sup>°</sup> Åndern <sup>°</sup> Sessiontimeout (min) <sup>°</sup> 9 rt          Allgemein       Monatsansicht       Anträge       Abwesenheiten       Konten       Listen       Projekte       personal + PEP                                                                                                    | Online Buchen          Projekbuchen erlaubt                                                                                                    | lle           |          |
| Projektbuchungen       PIN2 verwenden         © Gespert       © Sichtbar       Ändem         Hintergrundfarbe       Sessiontimeout (min)       Port         5       1       1         Allgemein       Monatsansicht       Anträge       Abwesenheiten       Konten       Listen       Projekte       personal + PEP                                                                                                    | C Gesperrt       C Sichtbar       C Ändern         Jahresübersicht       C Gesperrt       C Sichtbar         Kontenanzeige       Pincode         C Gesperrt       C Sichtbar                                                                                                    | nge erzwinger | n)       |
| Hintergrundfarbe                                                                                                    | Projektbuchungen          PIN2 verwenden        C Gesperrt          Sichtbar                                                                                                    |               |          |
| Allgemein Monatsansicht Anträge Abwesenheiten Konten Listen Projekte personal + PEP                                                                                                    | Hintergrundfarbe                                                                                                    |               |          |
|                                                                                                    | ZAllgemein Monatsansicht Anträge Abwesenheiten Konten Listen Projekte personal + PEP                                                                                                    |               |          |

#### Abbildung 14: ZEwebkonf: Startseite

#### 12.2.1. Monatsansicht / Buchungsanzeige / Buchungskorrekturen

| Konfiguration ZEweb                                                                                                    |                                                                                                    |                                                                                                    |                                                                                                    |                                                                                                    | - C                       | ) ×      | < |
|----------------------------------------------------------------------------------------------------|----------------------------------------------------------------------------------------------------|----------------------------------------------------------------------------------------------------|----------------------------------------------------------------------------------------------------|----------------------------------------------------------------------------------------------------|---------------------------|----------|---|
| Beenden Speichern                                                                                                    |                                                                                                    |                                                                                                    |                                                                                                    |                                                                                                    |                           |          |   |
| Buchungsanzeige<br>60 ▲ Anzeige rückwirkend<br>Buchungskorrekturen<br>✓ Kommentarfeld anzeigen<br>✓ Abwesenheiten korrigieren<br>Korrekturen rückwirkend erlaubt:<br>-1 ▲ [Tage] (-1: immer er<br>0 ▲ [Wochen]<br>(0= nur aktuelle Woc<br>-1 ▲ [Vormonat] erlaubt bi | l [Tage] (-1: keine Beschrän<br>laubt)<br>he -1=deaktiviert )<br>s zumdes Monats                                                                                                    | kung)                                                                                                    | Geänderte oder nachge<br>I✓ Genehmigen<br>I─ Freigabe in ZE.expe<br>I─ Nur genehmigte Buc<br>I─ eMail an Genehmige              | etragene Buchungen<br>rt erforderlich<br>chungen verrechnen<br>er                                                                                                    |                           |          |   |
|                                                                                                    |                                                                                                    | Kerr                                                                                                    | zeitverletzer                                                                                                    | Ro<br>Peter Restura                                                                                                    | onten in der<br>aub Monat | r Anzeig | e |
| <ul> <li>01 Frueh</li> <li>03 Nacht</li> <li>1010 SLE</li> <li>1030 Stahlbau Montagen (A)</li> <li>1080 Dresden</li> <li>1090 Beelitz</li> <li>120016 Systemkasse</li> <li>AmpelKonto</li> <li>Arbeitstage</li> </ul>                                                | <ul> <li>Berufsschule(auto)</li> <li>Dienstgang</li> <li>Dienstreise</li> <li>Dienstreise [Tage]</li> <li>Halbtagsurlaub [Tage]</li> <li>Ist</li> <li>IST Durchschnitt 1 Mon</li> <li>KA20</li> <li>KA33</li> </ul> | Creation Creation Creatio Creation Creation Creation Creation Creation Creation Crea | k [Tage]<br>hk Std.<br>o-lst<br>se (194)<br>se gebucht (192)<br>se(AWG)<br>senabzug (16)<br>sengutschrift (193)<br>senkontrolle | <ul> <li>☐ etch restanta</li> <li>☐ Resturlaub Ta;</li> <li>☐ Saldo</li> <li>☐ Soll</li> <li>☐ Sollzeit (Tarif)</li> <li>☐ Sollzeitvorgab</li> <li>☐ Sonderurlaub</li> <li>☐ Sonderurlaub</li> <li>☐ Temp_1</li> <li>☐ TILO Pause generation</li> </ul> | e<br>alt<br>ebucht        |          |   |
| Allgemein Monatsansicht Anträg                                                                                                    | e Abwesenheiten Konten                                                                                                    | Listen Projekte                                                                                                    | personal + PEP                                                                                                    |                                                                                                    |                           |          |   |
| ZEweb 6.0.4 - 04.08.2021 localhost::e                                                                                                    | xpertdemo                                                                                                    |                                                                                                    |                                                                                                    |                                                                                                    | LEIUUIEUE                 | 1000     |   |
| Abbildung 15: ZEWebkonf:                                                                                                    | Konten und Buchung                                                                                                    | en                                                                                                    |                                                                                                    |                                                                                                    |                           |          |   |

Buchungskorrekturen werden auf der Startseite Monatsansicht + Ändern freigeschaltet.

Geänderte oder eingefügte Buchungen können eine Genehmigung benötigen. Genehmiger ist dabei der dem Mitarbeiter in den Personaldaten zugeordnete Genehmiger für den Workflow.

| Genehmigen                                | Prinzipiell werden nachgetragen Buchungen auch ohne<br>Genehmigung verrechnet. Nur wenn sie abgelehnt werden,<br>werden sie nicht verrechnet. Dieses Verfahren ist sinnvoll,<br>da nachgetragene Buchungen zumeist eine 'vergessene'<br>oder falsche Buchung berichtigen. Der Genehmiger, bzw.<br>der Bearbeiter in der ZE.expert kann jederzeit<br>nachgetragene Buchungen einsehen. |
|-------------------------------------------|----------------------------------------------------------------------------------------------------|
| Nur genehmigte<br>Buchungen verrechnen    | Die Option erfordert die Freigabe jeder veränderten<br>Buchung durch den Genehmiger. Dies sollte zeitnah, am<br>besten täglich geschehen, da der Mitarbeiter sonst keinen<br>aktuell gültigen Saldo hat.                                                                                                    |
| Freigabe in der<br>ZE.expert erforderlich | Zusätzlich (und unabhängig vom Genehmigungsverfahren<br>in ZEweb) müssen neue oder geänderte Buchungen in der<br>ZE.expert freigegeben werden. Die geschieht entweder in<br>ZEexpert • Workflow • Buchungen oder direkt in<br>ZEexpert • Buchungen • Tag (Doppelklick auf das                                                                                                    |

|                     | entsprechende Icon-Feld in der Buchungszeile).                                                                |
|---------------------|----------------------------------------------------------------------------------------------------|
| Email an Genehmiger | Bei eMail an Genehmiger wird nach der Korrektur eines<br>Buchungstages eine EMail an den Genehmiger versandt. |

Die Korrektur von Buchungen kann zeitlich bergrenzt werden. Nur jeweils nur eine der Einschänkungen kann aktiviert werden.

| Tage   | Tage die rückwirkend korrigiert werden können.<br>-1: keine Begrenzung                                                            |
|--------|----------------------------------------------------------------------------------------------------|
| Wochen | Kalenderwochen, die rückwirkend korrigiert werden können.<br>0: nur die aktuelle Woche kann korrigiert werden.<br>-1: deaktiviert |
| Monat  | Datum im aktuellen Monat, bis zu dem der Vormonat<br>korrigiert werden kann.<br>-1: deaktiviert                                   |

#### 12.2.2. Kontenanzeige

Ohne Parametrierung werden in der Monatsansicht folgende Spalten angezeigt:

| Verrec | hnet bis: 12. | 04.2021   |     |       |        |       |         |        |                |
|--------|---------------|-----------|-----|-------|--------|-------|---------|--------|----------------|
|        | Datum         | Buchungen | lst | Soll  | Saldo  | Pause | gebucht | Urlaub | Buchungsfehler |
|        |               |           |     |       |        |       |         |        |                |
|        |               | Übertrag  |     |       |        |       |         |        |                |
| Do     | 01.04.        | :         |     | 07:00 | -07:00 |       |         |        |                |
|        |               |           |     |       |        |       |         |        |                |

Abbildung 16: Monatsansicht: Kopfzeilen

Die Kontenansicht ist systemweit: jeder Mitarbeiter bekommt die gleichen Konten angezeigt..

In der Zeile Übertrag werden die aus dem Vormonat übernommenen Werte gezeigt.

Die Kontenanzeige kann parametriert werden: Angezeigte Konten werden markiert. Die Reihenfolge kann entweder mit Drag&Drop, oder mit der Tastenkombination Strg+Up, bzw. Strg+Dn gewählt werden.

In den letzten beiden Zeilen werden Abrechnungs- und Jahreswerte der Konten zum Monatsende angezeigt. Vom Ist-Konto wird davon der Übertrag abgezogen; so wird in der Summenzeile die tatsächlich im Monat geleistete Arbeit angezeigt.

#### 12.3. Workflow freischalten

| Konfiguration ZEwe                                                                                                  | b                                                                                                  |                                                                                                   |                                                                         |                                                                                                    |                                                                                                    |
|----------------------------------------------------------------------------------------------------|----------------------------------------------------------------------------------------------------|---------------------------------------------------------------------------------------------------|-------------------------------------------------------------------------|----------------------------------------------------------------------------------------------------|----------------------------------------------------------------------------------------------------|
| enden Speichern                                                                                                    |                                                                                                    |                                                                                                   |                                                                         |                                                                                                    |                                                                                                    |
| Anträge anzeige<br>PersNr. dem C<br>Genehmi<br>Erinnerur<br>Workflow für Anträ<br>Einfacher Antrag<br>Sichern Abbre | en<br>Genehmiger anze<br>igte Anträge<br>ngsmail an Genel<br>ge<br>ge<br>g: Gleitzeit<br>echen Neu | igen<br>Tage nach Genehmig<br>nmiger nach Tagen<br><br>Löschen Edit                               | jung anzo                                                               | eigen                                                                                                    |                                                                                                    |
| Eigenschaften<br>Einfacher Antrag<br>Gleitzeit<br>Urlaubsantrag2_<br>Saldo                                          | Na<br>: Gleitzeit<br>Abwesen<br>L<br>20<br>Konto anzei                                             | heit IVetreter<br>heit IV Antrag I<br>Antrag I<br>Antrag I<br>Antrag I<br>A. kann<br>gen Bei Able | darf Urla<br>kann stor<br>mmer zu<br>für Antrag<br>Abweser<br>shnung el | aubskonten einsehen<br>miert werden<br>Im Genehmiger<br>gsteller ausblenden<br>nheit überschreiben<br>Mail an Genehmiger | Nach xx Tagen Abw. an Vertreter des Gen. weiterleite<br>Monatsliste rückwirkend ab Heute [Tage]<br>10 |
| Vertreten                                                                                                    | Aktion                                                                                             | Empfänger                                                                                         | Pos.                                                                    | Zusatz                                                                                                    |                                                                                                    |
| Genehmigen                                                                                                    |                                                                                                    |                                                                                                   |                                                                         |                                                                                                    |                                                                                                    |
| Genehmigen.2                                                                                                    |                                                                                                    |                                                                                                   |                                                                         |                                                                                                    |                                                                                                    |
| Abschließen                                                                                                    | eMail                                                                                              | Genehmiger                                                                                        | 1                                                                       |                                                                                                    |                                                                                                    |
| eMail                                                                                                    | Genehmigen                                                                                         |                                                                                                   | 1                                                                       | muss zustimmen                                                                                                    |                                                                                                    |
|                                                                                                    | Abschließen                                                                                        |                                                                                                   |                                                                         |                                                                                                    |                                                                                                    |
| bilduna 17:                                                                                                    | Workflow:                                                                                          | Parameter                                                                                         |                                                                         |                                                                                                    |                                                                                                    |

Der Layoutbereich für Anträge in der Jahresübersicht der ZE.web wird erst sichtbar, wenn <Anträge erlaubt> aktiviert ist.

#### 12.3.1. Workflow für einen Abwesenheitsgrund parametrieren

Anträge sind frei programmierbar. Der einfachste mögliche Antrag enthält nur das Element abschließen. Dieser Antrag erfordert keine Genehmigung und wird sofort in die Zeiterfassung übernommen.

| Name                                                               | Wird dem Mitarbeiter zur Auswahl angezeigt                                                                                                    |  |  |
|--------------------------------------------------------------------|----------------------------------------------------------------------------------------------------|--|--|
| Abwesenheit                                                        | Status der in die Zeiterfassung eingetragen wird                                                                                                    |  |  |
| Liste                                                              | Liste, die optional als PDF vom Antragsteller angefordert werden kann (Urlaubsliste, oder davon abgeleitete Liste).                                                                                                    |  |  |
| Vertreter darf<br>Urlaubskonten einsehen                           | Im Antrag kann definiert werden, ob Vertreter bei<br>Urlaubsanträgen die Urlaubskonten des Antragstellers<br>einsehen dürfen (Datenschutz).<br>Die Urlaubskonten werden in der Benachrichtigungs-eMail<br>an den Vertreter angezeigt.<br>Zusätzlich wird über diese Einstellung der Druck der<br>Monatsansicht für den Vertreter freigeschaltet |  |  |
| Konto anzeigen<br>(optional)                                       | Im Antragstext, zB. auch im eMail-Text wird vom angegebenen Konto Abrechnungs- und Jahreswert angezeigt.                                                                                                    |  |  |
| Antrag kann storniert<br>werden                                    | Nach der Genehmigung kann der Mitarbeiter einen Antrag stornieren.                                                                                                    |  |  |
| Antrag immer zum<br>Genehmiger                                     | Auch wenn der/die Vertreter ablehn(en), wird der Antrag zum Genehmiger weitergeleitet.                                                                                                    |  |  |
| Details für Antragsteller<br>ausblenden                            | Der Kommentar des Vertreters wird dem Antragsteller nicht angezeigt.                                                                                                    |  |  |
| Antrag kann Abwesenheit<br>überschreiben                           | Ein Antrag kann gestellt werden, obwohl für einen der<br>Tage bereits ein Abwesenheitsgrund eingetragen ist.                                                                                                    |  |  |
| Bei Ablehnung eMail an<br>Genehmiger                               | Falls mehrere Genehmiger einen Antrag genehmigen<br>können, weder diese bei Ablehnung des Antrags per eMail<br>benachrichtigt.<br>Falls nicht aktiv, bekommt bei Ablehnung nur der<br>Antragsteller eine eMail.Benachrichtigung.                                                                                                    |  |  |
| Nach xx Tagen Abw. an<br>Vertreter des Genehmigers<br>weiterleiten | Ist der Genehmiger nicht anwesend (am aktuellen Tag ist<br>eine Abwesenheit (z.B. Dienstreise) eingetragen, wird<br>der Antrag dessen Vertreter angezeigt.                                                                                                    |  |  |
|                                                                    | Ist in dem Feld ein Wert >0, so wird der Antrag erst nach einer Abwesenheit von xx Tagen beim Vertreter angezeigt. Wochenenden werden nicht berücksichtigt!                                                                                                    |  |  |

#### Globale Antragsparameter (siehe Abb. 17)

Mit den Schaltflächen links (Vertreter, Genehmiger etc.) erstellen Sie die benötigten Workflow Elemente, die Sie mit den Schaltflächen nach oben oder unten in die richtige Reihenfolge bringen können. Es können bis zu 4 Vertreter oder Genehmiger definiert werden.

Die Vertreter und Genehmiger werden als jeweils eine Stufe behandelt. Der Antrag bleibt auf der Stufe bis die erforderliche Zahl zugestimmt hat.

Die Abb.18 zeigt einen Workflow mit jeweils zwei Vertretern und Genehmigern. Der Antrag wird nach Zustimmung durch einen Vertreter für die Genehmiger freigeschaltet. Einer der Genehmiger muss zustimmen. Am Ende erhält der Antragsteller eine eMail.

| Vertreter                 | Die Vertreter werden gleichzeitig bearbeitet, d.h. alle benannten<br>Vertreter können in beliebiger Reihenfolge den Antrag bearbeiten.<br>Alle Vertreter müssen direkt hintereinander stehen. Es müssen so<br>viele Vertreter zustimmen, wie <muss zustimmen=""> bei Vertreter:<br/>definiert ist. Dabei muss nicht der zustimmen, bei dem <muss<br>zustimmen&gt; parametriert ist. Lediglich die Anzahl muss erreicht<br/>werden.<br/>Wenn die nötige Zahl Vertreter zugestimmt hat, wird der Workflow<br/>zur nächsten Stufe weiter geschaltet.<br/>Achtung: Es wird nur die Anzahl Vertreter, die parametriert ist, in<br/>den Antrag übernommen. Sind beim Antragsteller weniger<br/>Vertreter definiert als im Antrag parametriert, läuft der Antrag mit<br/>dieser Anzahl Vertreter weiter.</muss<br></muss> |
|---------------------------|----------------------------------------------------------------------------------------------------|
| Genehmiger<br>(Stufe 1)   | Die Reihenfolge der Genehmiger wird in den Stammdaten beim<br>Mitarbeiter festgelegt. Der oberste Genehmiger ist Genehmiger 1,<br>der nächste Genehmiger 2. etc<br>Wie bei den Vertretern müsse so viele Genehmiger zustimmen, wie<br><muss zustimmen=""> parametriert ist. Alle Genehmiger bekommen<br/>den Antrag gleichzeitig angezeigt. Es muss also nicht zuerst<br/>Genehmiger 1, dann Genehmiger 2 zustimmen.</muss>                                                                                                    |
| Genehmiger.2<br>(Stufe 2) | Analog zu den Genehmigern kann eine weitere Stufe programmiert<br>werden. Nur wenn der Antrag vom Genehmiger(Stufe 1)<br>genehmigt ist, kommt er zum Genehmiger.2. Ablauf und<br>Programmierung wie bei Genehmigern(Stufe 1): im Personalstamm<br>muss dem Mitarbeiter die im Workflow programmierte Anzahl an<br>Genehmiger zugewiesen sein. Dem Genehmiger.2 können an jeder<br>Position des Workflows eMails zugestellt werden.                                                                                                    |
| EMail                     | Erreicht der Workflow diesen Punkt, wird eine eMail an die<br>genannte Adresse mit den Antragsdaten gesendet. Es kann so z.B.<br>erreicht werden, dass der Genehmiger erst dann eine eMail<br>bekommt, wenn die Vertreter zugestimmt haben.<br>Bei Ablehnung eines Antrags wird eine eMail an den Antragsteller<br>gesendet.<br>Ist der Antrag genehmigt oder abgelehnt, ist dies bereits in der<br>Betreffzeile vermerkt.<br>Zusätzlich zu Vertreter und Genehmiger kann in der 3. Spalte eine<br>direkte Mailadresse eingegeben werden.                                                                                                    |
| Antrag<br>abschließen     | Muss als letzte Funktion im Workflow stehen. Nachfolgende<br>Anweisungen werden nicht berücksichtigt. Abschließen veranlasst<br>die Übernahme des Antrags in die Zeiterfassung.                                                                                                    |

#### Verfügbare Elemente

Erreicht ein Antrag nicht die erforderliche Anzahl zustimmender Vertreter, bzw. Genehmiger, so wird sein Status auf <Abgelehnt> gesetzt. Er ist nicht mehr editierbar. Es muss ein neuer Antrag gestellt werden.

| Ligenschalten                                                 |                  |         |                                                                                                    |                                                      |                                                                                                    |
|---------------------------------------------------------------|------------------|---------|----------------------------------------------------------------------------------------------------|------------------------------------------------------|----------------------------------------------------------------------------------------------------|
| Name<br>Urlaubsantrag<br>Urlaub ~<br>Liste<br>Urlaubsantrag ~ |                  |         | <ul> <li>✓ Vetreter da</li> <li>✓ Antrag kar</li> <li>☐ Antrag imr</li> <li>☐ Details für</li> <li>✓ A. kann Al</li> <li>✓ Bei Ablebr</li> </ul> | arf Urlau<br>nn storr<br>mer zur<br>Antrag<br>bwesen | ubskonten einsehen<br>niert werden<br>n Genehmiger<br>steller ausblenden<br>heit überschreiben<br>Aail an Genehmiger |
| Monatsliste rückv                                             | virkend ab Heute | Tagel   | Nach xx Tag                                                                                                    | en Abw                                               | an Vertreter des Gen. weiterleiter                                                                                   |
| 10                                                            |                  | [luge]  | 7                                                                                                    |                                                      |                                                                                                    |
| Vertreten                                                     | Aktion           | Empfä   | nger                                                                                                    | Pos.                                                 | Zusatz                                                                                                    |
| Genehmigen                                                    |                  |         |                                                                                                    |                                                      |                                                                                                    |
| Genehmigen.2                                                  | eMail            | Vertret | er                                                                                                    | 1                                                    |                                                                                                    |
| Abschließen                                                   | eMail            | Vertret | er                                                                                                    | 2                                                    |                                                                                                    |
| Abschließen                                                   | Vertreten        |         |                                                                                                    | 1                                                    | muss zustimmen                                                                                                    |
| eMail                                                         | Vertreten        |         |                                                                                                    | 2                                                    |                                                                                                    |
| 1 🎝 🗡                                                         | eMail            | Geneh   | miger                                                                                                    | 1                                                    |                                                                                                    |
|                                                               | Genehmigen       |         |                                                                                                    | 1                                                    | muss zustimmen                                                                                                    |
|                                                               | eMail            | Antrag  | steller                                                                                                    |                                                      | personalbüro@meinefirma.de                                                                                           |
|                                                               |                  |         |                                                                                                    |                                                      |                                                                                                    |

Abbildung 18: Workflow Urlaub: 2 Vertreter, ein Genehmiger, eMails

Die Funktion <Email an:> erfordert die Einrichtung der Verbindung zum Mailserver. Unterstützt wird nur das Senden von Mails über einen SMTP-Server. In das Feld <Von (eMail Adresse)> muss eine gültige Mail-Adresse angegeben werden.

Falls Vertreter auch Genehmiger ist, wird er aus der Vertreter Liste gelöscht, denn er kann dem Antrag als Genehmiger bearbeiten. Bei der Prüfung ob genug Vertreter gewählt sind wird er aber berücksichtigt.

Unabhängig vom Workflow können freigegebene Abwesenheiten direkt vom Mitarbeiter bei Buchungskorrekturen, oder bei der Verwendung der ZE.web als Terminal als Status gebucht werden.

#### SSL/TLS

Falls der Mailversand verschlüsselt über SSL/TLS erfolgen soll benötigen Sie die libeay32.dll und libssl32.dll. Im Allgemeinen wird dann für die Kommunikation der Port 587 verwendet (evtl. am Mailserver überprüfen).

### 12.3.2. Benachrichtigungstext der im Workflow generierten eMails

| Link zu ZEweb in der Benachrichtigungs-Mail                                      |                      |
|----------------------------------------------------------------------------------|----------------------|
| http://footbyte.de:8888                                                          |                      |
| Benachrichtigungs-Text<br>I Anzeigen beim Aufruf der JU                          |                      |
| 20.01.2022                                                                       | #anrede<br>#name     |
| #antrag                                                                          | #vorname<br>#datum   |
| Hallo #anrede #name #vorname!                                                    | #urlaubvj<br>#antrag |
| Bitte nehmen Sie Ihren Resturlaub (#urlaubvj) des Vorjahres<br>bis zu 31.3.2021. | #link                |
| Ihr Personalbüro                                                                 |                      |
| #link                                                                            |                      |
|                                                                                  |                      |
|                                                                                  |                      |

Abbildung 19: Benachrichigungstext in Workflow eMails bearbeiten

Der Text kann frei eingegeben werden. Verschiedene Platzhalter(#....) dienen der Personalisierung des eMail-Textes.

#### 12.3.3. Abwesenheiten

Auf der Seite Abwesenheiten werden Abwesenheiten zum Buchen durch die Mitarbeiter freigeschaltet, ide nicht im Workflow genehmigt werden müssen, wie z.B. Dienstgang.

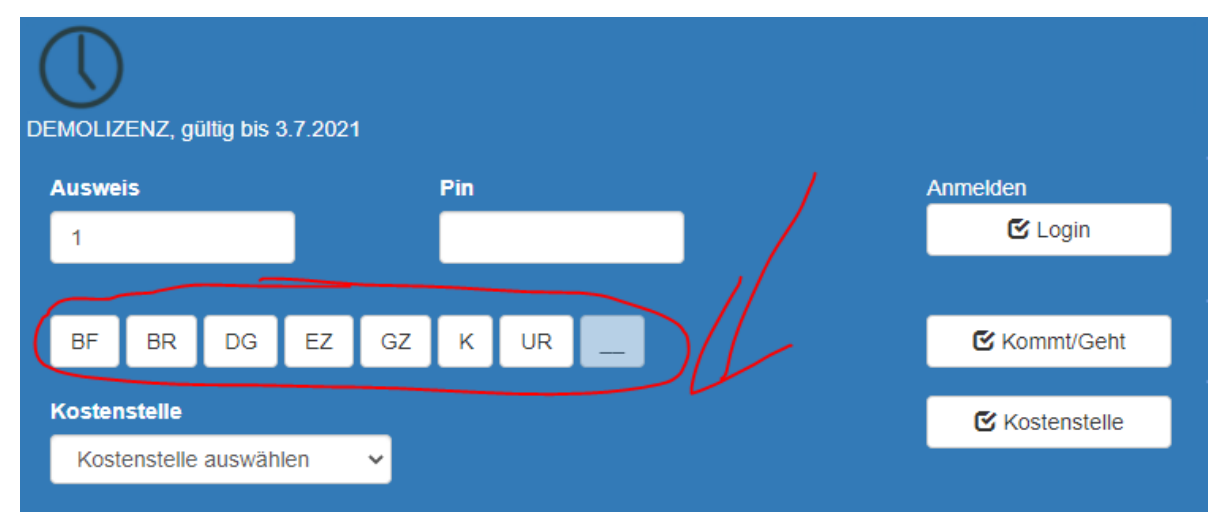

Diese Abwesenheiten können im Web-Terminal und bei Buchungskorrekturen verwendet werden.

Genehmiger-Abwesenheiten: Diese sind mit einem Kreiz markiert. Fehlt ein Genehmiger mit einer dieser Abwesenheiten, werden die ihm zur Genehmigung vorliegenden Anträge nicht an seinen Vertreter geleitet. Beispiel: Homeoffice.

#### 12.4. Kontenanzeige

Auf der Seite Konten werden die Konten Für die Kontenanzeige im ZE.web freigeschaltet.

Urlaubskonten werde immer dargestellt, und sollten hier nicht gewählt werden.

#### 12.5. Kostenstellen korrigieren

Falls Kostenstellen korrigieren aktiv, ist auf der Seite Konten der Bereich zum einfachen Aufteilen der Arbeitszeit auf Kostenstellen verfügbar.

#### 12.6. Personal (nicht \_BT)

| IP anzeigen | Auf der Seite Personal > Buchungen werden bei Anzeige der<br>Einzelbuchen das Terminal, oder falls mit ZE.web gebucht, die IP<br>der Rechners auf dem gebucht wurde angezeigt. |
|-------------|----------------------------------------------------------------------------------------------------|
| Nachrichten | Im Anmeldefenster der ZE.web wird der Abschnitt Nachrichten angezeigt.                                                                                                    |

#### 12.7. Berechtigungen auf Mitarbeiterebene

Die globale Berechtigung für die Anzeige der Projektbuchungen wird im Konfigurationsprogramm ZEWebKonf vergeben. Nicht benötigte Elemente (z.B. Arbeiten) können aus der Ansicht genommen werden.

Für einzelne Mitarbeiter ( in ZE.expert → Personaldaten → Workflow) können weitere Einschränkungen definiert werden, bzw. zusätzlich Listen und Tableaus freigegeben werden.

| iring, Richard                                                                                                    | Übernehmen                                                                                                    |                                                          |                           |
|----------------------------------------------------------------------------------------------------|----------------------------------------------------------------------------------------------------|----------------------------------------------------------|---------------------------|
| web Berechtigungen                                                                                                    |                                                                                                    | Tableau                                                  |                           |
| Alle Berechtigungen                                                                                                    |                                                                                                    | 00                                                       | 03 Alle Mitarbeiter       |
| Web Terminal                                                                                                    | Buchungen                                                                                                    | 02 Alle Mitarbeiter                                      | 04 Mellingen              |
| X Buchen Zeiterfassung                                                                                                    | × Monatsansicht                                                                                                    |                                                          |                           |
| X Buchen Projekte                                                                                                    | × Buchungen korrigieren                                                                                              |                                                          |                           |
|                                                                                                    |                                                                                                    | WorkFlow                                                 |                           |
| Abwesenheiten                                                                                                    | Konten                                                                                                    |                                                          |                           |
| einsenen                                                                                                    | × anzeigen                                                                                                    | Einfacher Antrag: Gleitzeit                              |                           |
|                                                                                                    | Kostenstellen editiern                                                                                               | ⊠ Urlaubsantrag                                          |                           |
| Listen                                                                                                    | Projekte                                                                                                    |                                                          |                           |
| 🔀 Listen drucken                                                                                                    | 🔀 Auswahl anzeigen                                                                                                   |                                                          |                           |
|                                                                                                    | 🔀 Buchungen korrigieren                                                                                              |                                                          |                           |
| sten, die für den Mitarbeiter freige                                                                                                    | eschaltet sind                                                                                                    |                                                          |                           |
| Liste                                                                                                    | Gruppe/Abteilung                                                                                                    | Vertreter                                                | Genehmiger                |
| ührerscheinkontrolle 🔹 🗸 🗸                                                                                                    | (A) Büro_Dresden 👻                                                                                                   | Aus aleicher Abteilung                                   | Genehmiger 1(2) Enrique A |
| the second state of the second state of the se | _Dresden                                                                                                    |                                                          |                           |
| inrerscheinkontrolle << (A) Burd                                                                                                    |                                                                                                    | Verfrefer-I (6), Bjorn                                   |                           |
| unrerscheinkontrolle << (A) Burd                                                                                                    |                                                                                                    | Ventuetes O(E) Themes                                    |                           |
| Inrerscheinkontrolle << (A) Burd                                                                                                    |                                                                                                    | Vertreter-2(5), Thomas                                   | Genehmiger.Stufe 2        |
| itarbeiter, sichtbar in WebPerso                                                                                                    |                                                                                                    | Vertreter-2(5), Thomas                                   | Genehmiger.Stufe 2        |
| litarbeiter, sichtbar in WebPerso                                                                                                    | manau (A) Montage                                                                                                    | Vertreter-2(5), Thomas                                   | Genehmiger.Stufe 2        |
| unrerscheinkontrolle << (A) Burd<br>litarbeiter, sichtbar in WebPerso<br>Alle Mitarbeiter (A) Büro_I<br>(A) Abteilung (A) geringi                                                                                                    | Imenau 🗌 (A) Montage<br>5. Besch 🗌 (A) Montage                                                                       | Vertreter-2(5), Thomas<br>Falls Mitarbeiter Genehmiger i | Genehmiger.Stufe 2        |
| itarbeiter, sichtbar in WebPerso<br>Alle Mitarbeiter (A) Büro_I<br>(A) Abteilung (A) geringf<br>(A) BAB (A) Melling                                                                                                    | Imenau (A) Montage<br>5. Besch (A) Montage<br>1. en (A) neue Abteilun                                                | Vertreter-2(5), Thomas                                   | Genehmiger.Stufe 2        |
| itarbeiter, sichtbar in WebPerso-<br>Alle Mitarbeiter (A) Büro_I<br>(A) Abteilung (A) geringf<br>(A) BAB (A) Melling<br>(A) Büro_Dresden (A) Mentar                                                                                                    | Imenau (A) Montage<br>5. Besch (A) Montage<br>en (A) neue Abteilun<br>ge (A) neue Abteilun<br>ge (A) NI Beelitz      | Vertreter-2(5), Thomas                                   | Genehmiger.Stufe 2        |
| itarbeiter, sichtbar in WebPerso<br>Alle Mitarbeiter (A) Büro_I<br>(A) Abteilung (A) geringi<br>(A) BAB (A) Melling<br>(A) Büro_Beelitz (A) Montag<br>(A) Büro_Dresden (A) Montag                                                                                                    | Imenau (A) Montage<br>6. Besch (A) Montage<br>1. A) neue Abteilun<br>1. A) neue Abteilun<br>1. A) NL Beelitz         | Vertreter-2(5), Thomas                                   | Genehmiger.Stufe 2        |
| itarbeiter, sichtbar in WebPerso<br>Alle Mitarbeiter (A) Büro_I<br>(A) Abteilung (A) gering<br>(A) BAB (A) Melling<br>(A) Büro_Beelitz (A) Montag<br>(A) Büro_Dresden (A) Montag                                                                                                    | Imenau (A) Montage<br>6. Besch (A) Montage<br>1. A) neue Abteilun<br>1. A) neue Abteilun<br>1. A) NL Beelitz<br>1. P | Vertreter-2(5), Thomas                                   | Genehmiger.Stufe 2        |

Der gelb markierte Abschnitt in Abb. 20 wurde geändert. Die Berechtigungen in diesem Abschnitt werden für alle markierten Mitarbeiter übernommen.

# 12.7.1. Aufruf ZE.web

Der Aufruf erfolgt über einen beliebigen Browser über die Adresse

http://Rechnername:PORT

z.B. localhost:8888 oder 192.168.2.100:8888 oder http://[2a02:810d:f00:6de4:4841:7e91:727b:9324]:5001

Ein Port muß angegeben werden. Voreingestellt ist Port 8888.

# 12.7.2. Sichere Kommunikation über OpenSSL Zertifikat (TLS/SSL)

Dazu benötigen Sie ein gültiges Zertifikat. Im Installationsverzeichnis müssen die Dateien

- Zertifikate (key.pem, root.pem, cert.pem)
- Issleay32.dll
- libeay32.dll

vorhanden sein.

In der ZE.CFG muss die Sektion ZEWEB erweitert werden:

[ZEWEB] PORT = 8001 SSLPWD=aaaa SSLPORT = 8002 CRYPT=0

crypt=0 verschlüsselt das Passwort (SSLPWD) beim nächsten Aufruf und setzt den Wert von crypt auf 1. crypt=2 lässt das Passwort unverändert stehen.

Port ist der Kommunikationsport über HTTP. Ist diese nicht (mehr) erwünscht, muss der Port über die Sicherheitsrichtlinien in der Firewall gesperrt werden. 0 als Port führt zu einem per Zufallsgenerator erzeugten Kommunikationsport, der bei jedem Programmstart geändert wird.

Der Aufruf von ZEWeb im Browser erfolgt über https://IP:PORT, also z.B.: https://192.168.2.111:8887

#### 12.7.3. Layout anpassen

Alle Bilder müssen als JPG oder PNG vorliegen. Die Bilder müssen im Ordner wwwroot unterhalb der Zeweb exe abgelegt werden.

LOGO.jpgFirmenlogo links oben(obsolet, das Logo muss in die HEAD.jpg<br/>integriert werden.HEAD.jpgBanner (oben)BACKGROUND.jpgHintergrundbild

Logo.Jpg sollte mindestens 1000 Pixel breit sein. Es wird nur nach unten skaliert. Beispieldateien können Sie von Ihrem Händler anfordern.

#### 12.7.4. Personalisierte Listen und Tableaus

| persönliche Listen<br>Liste                                                                                                    | Gruppe/Abteilung                                           |
|----------------------------------------------------------------------------------------------------|------------------------------------------------------------|
| Abrechnung (Tageswerte                                                                                                    | Alle Mitarbeiter                                           |
| Abrechnung (Tageswerte) - Alle M<br>Anwesende Mitarbeiter - (G) Grup<br>Abteilungssummen (Abrechnung)<br>Abteilungssummen (Abrechnung) | litarbeiter<br>ppe-2<br>- (G) Gruppe-2<br>- (A) Produktion |

Iin den Personaldaten auf der Seite Workflow können Listen und Tableaus für einzelne Mitarbeiter freigeschaltet werden. Der Liste wird eine Gruppe, eine Abteilung oder der Mitarbeiter selbst zugeordnet.

So kann z.B. dem Abteilungsleiter eine Liste über die Mitarbeiter seiner Abteilung einfach zugänglich gemacht werden.